# Manuel utilisateur Easy Click 3

# Table des matières

| Présentation                         | . 3 |
|--------------------------------------|-----|
| Installation                         | . 5 |
| Mise en route                        | . 8 |
|                                      | 10  |
| Gestion des utilisateurs             | 15  |
| Création et édition des utilisateurs | 17  |
| Pilotage d'un panneau                | 19  |
| Création et édition de panneaux      | 23  |
| Création de panneaux                 | 24  |
| Edition de panneaux                  | 35  |
| Communication                        | 37  |
| Paramètres                           | 44  |
| Sorties                              | 48  |
| Eco.                                 | 49  |
| Partage                              | 50  |
| Commentaire                          | 51  |
| Création et édition de pages         | 52  |
| Edition du texte                     | 53  |
| Multiligne à matrice                 | 54  |
| Saisie du texte                      | 58  |
| Multiligne défilant                  | 58  |
| Saisie du texte                      | 62  |
| Monoligne                            | 62  |
| Saisie du texte                      | 66  |
| Graphique                            | 67  |
| Interface graphique                  | 67  |
| Interface texte                      | 70  |
| Dessin                               | 74  |
| Saisie du texte                      | 74  |
| Edition des paramètres               | 74  |
| Programmation horaire                | 74  |
| Animation                            | 76  |
| Sorties programmables                | 77  |
| Edition de la séquence               | 77  |
| Manipulation de la séquence          | 81  |
| Envoi de la programmation            | 83  |

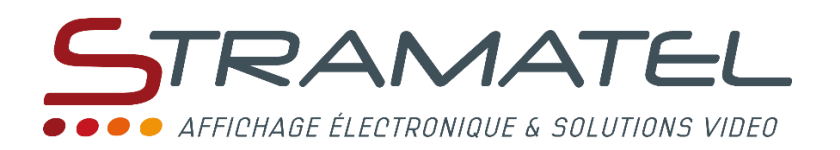

# Présentation

Easy Click 3 est un logiciel multi-postes et multi-utilisateurs de pilotage de panneaux d'affichage lumineux à LEDs.

#### Fonctionnement multi-postes

Le fonctionnement multi-postes du logiciel permet de gérer l'ensemble des panneaux depuis plusieurs postes. La base de données doit se trouver sur un des postes du réseau ou sur le serveur avec des droits d'accès en lecture et écriture. Le logiciel peut s'installer soit:

- sur un des postes ou sur le serveur avec des droits d'accès en lecture et écriture. Un raccourci doit alors être créé sur chaque poste voulant piloter les panneaux.
- sur chaque poste voulant piloter les panneaux.

#### Fonctionnement multi-utilisateurs

Le fonctionnement multi-utilisateurs du logiciel permet à plusieurs personnes de créer, d'éditer et d'afficher leurs pages personnelles. Le nombre de page affichable pour un utilisateur est défini par un administrateur. L'accès du logiciel pour chaque utilisateur est défini par un nom et un mot de passe.

#### **Gestion des panneaux**

Chaque panneau à piloter doit être déclaré dans le logiciel afin de:

- définir le type d'affichage (multi-ligne, mono-Ligne, etc.).
- définir le format d'affichage (Nombre de lignes, nombre de caractères, etc.).
- définir les paramètres de communication.
- définir le nombre de pages affichable pour chaque utilisateur.
- gérer les économies d'énergie en définissant une programmation horaire globale et la luminosité maximum.

#### Gestion des pages

Pour chaque panneau déclaré, il est possible créer et d'éditer un nombre illimité de page. Chaque page bénéficie :

- d'un propriétaire. Chaque page est visible et éditable uniquement par son propriétaire (Seuls les administrateurs du logiciel peuvent voir, modifier ou supprimer l'ensemble des pages créées dans le logiciel).
- d'une durée d'affichage définissant le temps que le panneau affichera la page avant de passer à la page suivante de la séquence.
- d'une programmation horaire pour définir les jours d'affichage de la page dans la semaine ainsi que 2 plages horaires par jour. Une date et heure de début et une date et heure de fin d'affichage complète la programmation horaire.
- d'un effet d'apparition et d'un effet de disparition.
- de fonctions permettant d'afficher différents paramètres (heure, date, jour de la semaine,

température si une sonde est présente, décompte journalier ...).

• d'une commande pour piloter un ou plusieurs appareil électrique extérieur (lumière, moteur ...).

#### Gestion des séquences

Pour afficher des pages sur un panneau, il est nécessaire de définir une séquence d'affichage. Une séquence consiste en une liste de pages qui s'afficheront successivement les une après les autres. Chaque panneau ne peut posséder qu'une seule séquence.

#### Communication

Pour communiquer avec les panneau, Il existe plusieurs type de liaison :

- Série RS232, RS422 ou RS485. (filaire ou HF)
- Réseaux TCP (filaire ou WIFI).
- Modem RTC.
- GPRS.

**IMPORTANT** : Un panneau avec une liaison série ne peut être piloté qu'à partir d'un seul poste (celui où est raccordé le panneau).

#### Type de panneaux pris en charge

Les panneaux pris en charge par le logiciel sont :

#### Multi-ligne à matrice type SATURNE

- 96 pages maximum.
- 16 lignes maximum.
- 40 caractères maximum par ligne.
- Mono-couleur ou Multi-couleur (Rouge, vert, ambre).
- Hauteur de caractère : 7 points.
- Largeur de caractère : 5 points.

#### Multi-ligne défilant type MULTIJUP

- 96 pages maximum.
- 16 lignes maximum.
- 40 caractères maximum par ligne.
- 320 caractères maximum pour la ligne défilante.
- Mono-couleur ou Multi-couleur (Rouge, vert, ambre).
- 512 colonnes en mono-couleur ou 256 colonnes en multi-couleur.
- Hauteur de caractère : 7 ou 8 points.
- Largeur de caractère : 4, 5, 6 ou 7 points.

## Mono-ligne défilant type JUPITER

- 96 pages maximum.
- 1 ligne maximum.
- 80 caractères maximum.
- 880 caractères maximum pour la ligne défilante.
- Mono-couleur ou Multi-couleur (Rouge, vert, ambre).
- 512 colonnes maximum en mono-couleur ou 256 colonnes en multi-couleur.
- Hauteur de caractère : 7 ou 8 points.

• Largeur de caractère : 4, 5, 6 ou 7 points.

## Graphique type VESTA

- 96 pages maximum.
- 16 lignes maximum.
- 40 caractères maximum par ligne.
- Mono-couleur ou Multi-couleur (Rouge, vert, ambre).
- 512 points horizontaux maximum en mono-couleur ou 256 points en multi-couleur.
- 128 points verticaux maximum.
- Hauteur de caractère : 7 ou 8 points.
- Largeur de caractère : 4, 5, 6 ou 7 points.
- Graphique possible (dessin et caractères Windows).

Chapitre suivant : Installation

# Installation

## **Configuration minimale**

Système d'exploitation : **Windows XP**, **Vista**, **Windows 7**, **Windows 8**. Résolution minimale de l'affichage : 800 x 600. Disque dur : **10 Mo** minimum.

Le logiciel s'exécute en mode 32 bits dans les environnements 32 et 64 bits.

#### Installation

Insérer la clé USB dans le lecteur. Si l'exécution automatique est activée sur le PC, Le menu

## d'installation apparaîtra.

Cliquer sur le bouton Installer Easy Click 3, la fenêtre ci-dessous apparaîtra:

| Basy Click 3 - InstallShield Wizard |                                                                                                    |  |  |  |
|-------------------------------------|----------------------------------------------------------------------------------------------------|--|--|--|
|                                     | Bienvenue dans l'InstallShield Wizard pour<br>Easy Click 3.                                                    |  |  |  |
|                                     | L'InstallShield(R) Wizard va installer Easy Click 3 sur votre<br>système. Pour continuer, cliquez sur Suivant. |  |  |  |
|                                     | ATTENTION : Ce programme est protégé par la loi du copyright<br>et les conventions internationales.            |  |  |  |
|                                     | < Précédent Suivant > Annuler                                                                                  |  |  |  |

Cliquer sur le bouton **Suivant >**.

| 闄 Easy C          | 😸 Easy Click 3 - InstallShield Wizard                                                                           |          |  |  |
|-------------------|----------------------------------------------------------------------------------------------------|----------|--|--|
| Dossie            | r cible                                                                                                    |          |  |  |
| Clique<br>les ins | z sur Suivant pour installer les fichiers dans ce dossier ou sur Modifier pour<br>taller dans un autre dossier. |          |  |  |
| B                 | Installer Easy Click 3 vers:<br>C:\STRAMATEL\Easy Click 3\                                                      | Modifier |  |  |
|                   |                                                                                                    |          |  |  |
|                   |                                                                                                    |          |  |  |
|                   |                                                                                                    |          |  |  |
| InstallShie       | d                                                                                                    |          |  |  |
|                   | < Précédent Suivant >                                                                                           | Annuler  |  |  |

Pour modifier l'emplacement de l'installation, cliquer sur le bouton **Modifier...** Une fois l'emplacement défini, cliquer sur le bouton **Suivant >**.

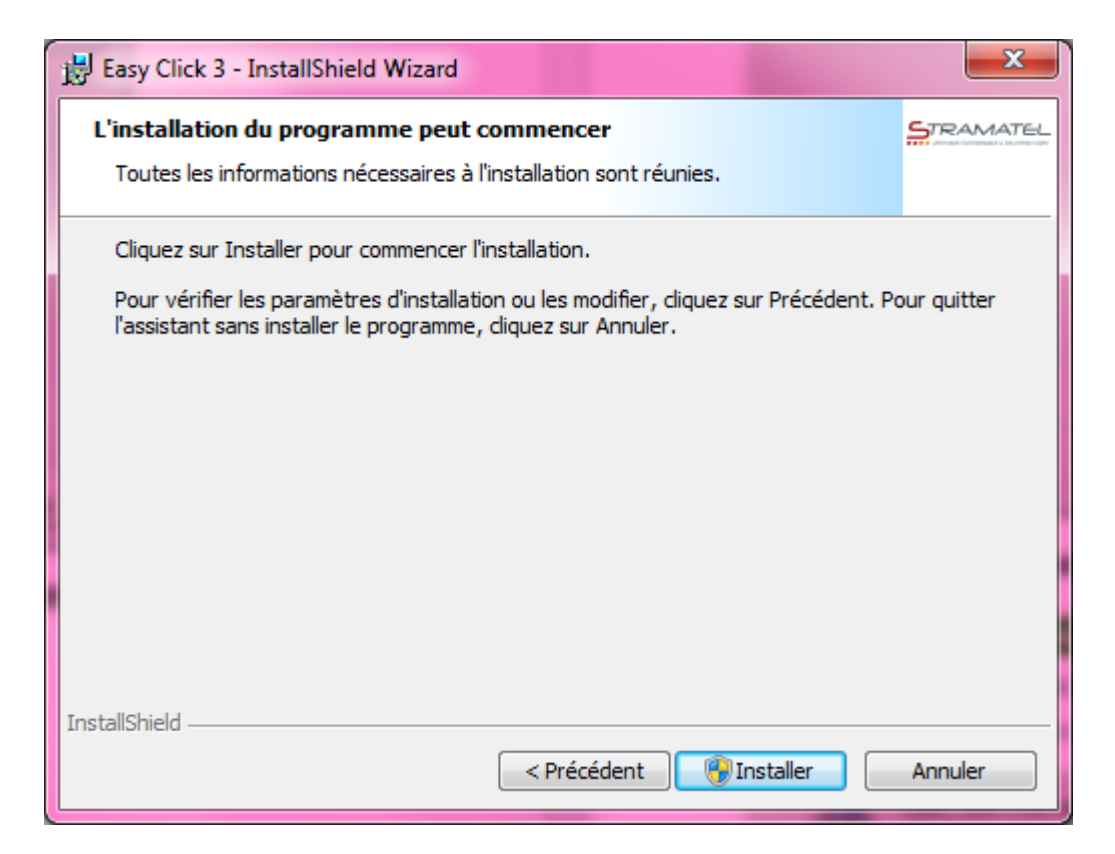

#### Cliquer sur le bouton Installer.

| 🛃 Easy Click            | k 3 - InstallShield Wizard                                                              |          |
|-------------------------|-----------------------------------------------------------------------------------------|----------|
| Installati<br>Les fonct | on de Easy Click 3<br>tions sont en cours d'installation.                               | TRAMATEL |
| 12                      | Easy Click 3 est en cours d'installation. L'opération peut prendre quelques<br>minutes. | 5        |
|                         | Etat:                                                                                   |          |
|                         | Copie des nouveaux fichiers                                                             |          |
|                         |                                                                                         |          |
|                         |                                                                                         |          |
|                         |                                                                                         |          |
|                         |                                                                                         |          |
|                         |                                                                                         |          |
|                         |                                                                                         |          |
|                         |                                                                                         |          |
| InstallShield –         |                                                                                         |          |
|                         | <pre> &lt; Précédent Suivant &gt;</pre>                                                 | Annuler  |
|                         |                                                                                         |          |

Une fois l'installation terminée, la fenêtre suivante apparaîtra :

Manuel utilisateur Easy Click 3

| Basy Click 3 - InstallShield Wizard |                                                                                                    |  |  |  |
|-------------------------------------|----------------------------------------------------------------------------------------------------|--|--|--|
|                                     | InstallShield Wizard de Easy Click 3 terminé                                                                  |  |  |  |
|                                     | L'InstallShield Wizard a installé Easy Click 3 avec succès.<br>Cliquez sur Terminer pour quitter l'assistant. |  |  |  |
|                                     | i Exécuter Easy Click 3                                                                                       |  |  |  |
|                                     | <pre>&lt; Précédent Terminer Annuler</pre>                                                                    |  |  |  |

Pour exécuter le logiciel à la fin de l'installation, cocher la case **Exécuter Easy Click 3**. Cliquer ensuite sur le bouton **Terminer** pour sortir du logiciel d'installation. Fermer le menu du CDROM en cliquant sur le bouton **Quitter**.

Chapitre suivant : Mise en route

# Mise en route

Pour exécuter le logiciel, cliquer sur l'icône situé sur le bureau :

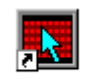

Easy Click 3

Le logiciel se retrouve aussi dans le menu **Démarrer/Programmes/STRAMATEL/Easy Click 3** de Windows :

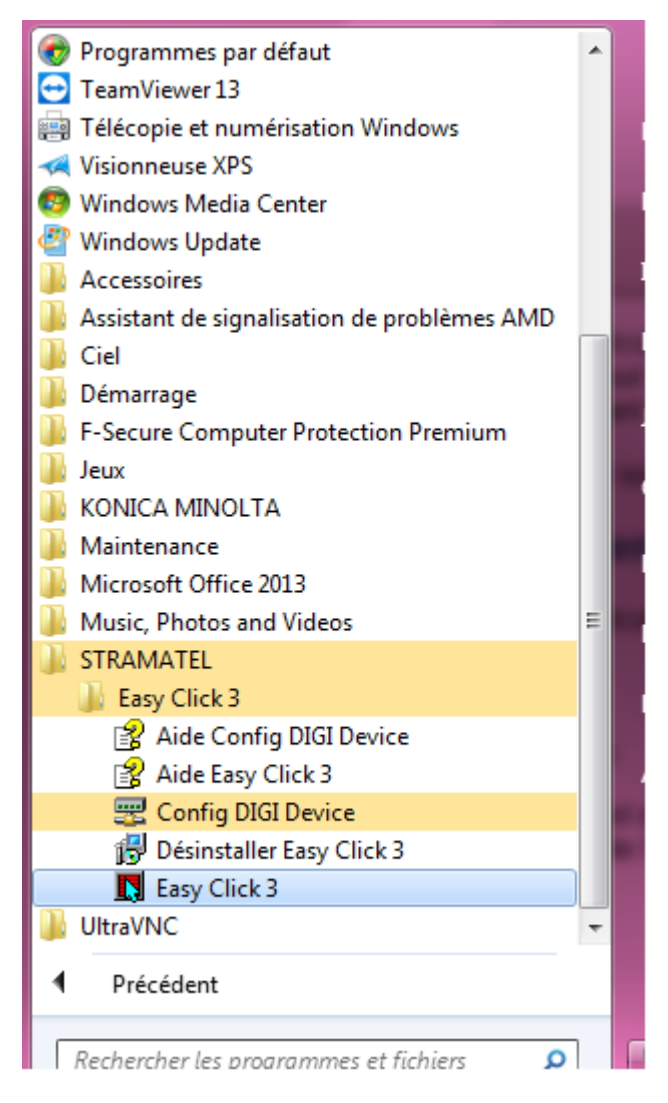

A la première utilisation du logiciel, l'emplacement du dossier où se trouvera les données relatives aux panneaux et aux pages est indéterminé. La fenêtre de sélection du dossier de la

base de données apparaîtra alors :

| Définir l'emplacement des | données du logiciel Easy Click 3                                                                                                    |
|---------------------------|----------------------------------------------------------------------------------------------------|
|                           | Avant l'utilisation du logiciel Easy Click 3, il faut définir l'emplacement du<br>dossier où se trouveront les données relatives aux panneaux et aux pages.<br>Pour un fonctionnement multipostes, le dossier doit être accessible à tous<br>les PCs voulant utiliser Easy Click 3. Cela peut-être un dossier sur le<br>serveur, ou un dossier sur l'un des PCs raccordés au réseau.<br>Ce dossier doit être accessible en <b>lecture</b> et <b>écriture</b> . |
|                           | Emplacement de la base de données           C:\STRAMATEL\Easy Click 3\Panneaux\         Parcourir                                                                                                    |
|                           | Pour accepter ce dossier, cliquez sur <b>Confirmer</b> .<br>Pour l'intaller dans un autre dossier, cliquez sur <b>Parcourir</b> et sélectionnez un autre dossier.                                                                                                    |
|                           | Confirmer Annuler                                                                                                    |

Cliquer sur le bouton **Annuler** pour sortir du logiciel Easy Click 3 sans définir de dossier. Le dossier par défaut indiqué dans **Emplacement de la base de données** ce trouvera dans le dossier d'installation d'Easy Click 3. Pour changer de dossier, cliquer sur le bouton **Parcourir...** Une fois l'emplacement défini, cliquer sur le bouton **Confirmer**, la fenêtre suivante apparaîtra :

| AFFICHEURS<br>ELECTRONIQUES | STRAMATEL<br>Easy Click 3 ®<br>Version: 3.4.2.0         |
|-----------------------------|---------------------------------------------------------|
| ***                         | Entrer votre nom d'utilisateur et votre mot de<br>passe |
| +21,5*C                     | Utilisateur : Administrateur                            |
| COMPATION                   | Mot de passe :                                          |
| CONOMIE D'ENT               | Confirmer Annuler                                       |

Dans le dossier de la base de données se trouve le fichier définissant les utilisateurs du logiciel ainsi que les mots de passe de chaque utilisateur. A la création du fichier, il n'existe qu'un seul utilisateur (**Administrateur**) sans mot de passe. Une fois l'utilisateur sélectionné et le mot de passe saisi, cliquer sur le bouton **Confirmer** pour afficher l'interface principale du logiciel ou cliquer sur le bouton **Annuler** pour sortir du logiciel Easy Click 3.

Chapitre suivant : Interface principale

# Interface principale

| Menu                             |                  | Barre                            | d'outils      |                            |                |     |
|----------------------------------|------------------|----------------------------------|---------------|----------------------------|----------------|-----|
| Easy Click 3 (v3.4.2.0)          | e Outils Aide    | TICH                             |               |                            |                |     |
| Nouveau<br>panneau X Maintenance | Nouvelle<br>page | ge<br>Editer la Envo<br>séquence | oyer Supprime | Couper<br>Copier<br>Coller | ler Simulation | Aid |
|                                  | Panneaux         |                                  |               | Edition                    | Affichage      | Aid |
| Panneaux                         | Pages            |                                  |               |                            |                |     |
| 🗎 Panneaux                       | Nom 🔺            | Propriétaire                     | Visibilité    |                            |                |     |
|                                  | Page3            | Administrateur                   | Toujours      |                            |                |     |
| Panneau 1 1 p                    | age sélectionnée |                                  | T             | 8                          | Administrateur |     |
|                                  |                  |                                  |               |                            | Ì              |     |
| lorateur de panneau              | x.               | <b>Explorate</b>                 | ur de page    | e                          | Barre d'ét     | tat |

La fenêtres d'Easy Click 3 est composée de 5 zones :

Menu Barre d'outils Explorateur de panneaux Explorateur de pages Barre d'états

#### Menu

Le menu se divise en 5 parties :

| Panneaux                                       |        |
|------------------------------------------------|--------|
| Séquence d'affichage                           | F6     |
| Commandes                                      | F7     |
| Maintenance                                    | F8     |
| Nouveau dossier                                | Ctrl+D |
| Nouveau panneau                                | Ctrl+B |
| Nouvelle page                                  | Ctrl+N |
| Assistant de création de panneau               | Ctrl+E |
| Supprimer (la page, le dossier ou le panneau)  | Suppr  |
| Renommer (la page, le dossier ou le panneau)   | F2     |
| Propriétés du panneau                          | F5     |
| Quitter                                        | Alt+F4 |
| Edition                                        |        |
| Annuler                                        | Ctrl+Z |
| Couper                                         | Ctrl+X |
| Copier                                         | Ctrl+C |
| Coller                                         | Ctrl+V |
| Editer la page                                 | F4     |
| Sélectionner toutes les pages                  | Ctrl+A |
| Inverser la sélection                          | Ctrl+I |
| Affichage                                      |        |
| Actualiser                                     | F9     |
| Simulation                                     | F12    |
| Outils                                         |        |
| Gestionnaire des utilisateurs                  |        |
| Configurer chemin des données                  |        |
| Info réseaux                                   |        |
| Modification de l'adresse IP du PC             |        |
| Configuration de l'interface DIGI des panneaux |        |
| Aide                                           |        |
| Sommaire de l'aide                             | F1     |
| A propos                                       |        |
|                                                |        |

#### **Barre d'outils**

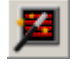

Assistants de création de panneau.

Assistants permettant de créer un panneau, des pages, une séquence d'affichage et d'envoyer les pages et la séquence au panneau.

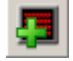

Nouveau panneau.

Assistants permettant de créer un panneau.

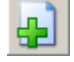

Nouvelle page.

Créer une page et ouvre l'éditeur de page.

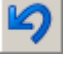

# Annuler.

Permet d'annuler un couper, copier, coller, ainsi que la suppression d'un panneau ou la suppression de pages.

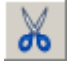

Couper.

Permet de couper et de copier en mémoire un panneau ou des pages.

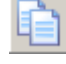

Copier.

Permet de copier en mémoire un panneau ou des pages.

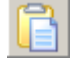

Coller.

Permet de placer un panneau ou des pages précédemment copiées en mémoire à l'endroit indiqué

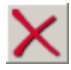

## Supprimer.

Permet de supprimer un panneau, un dossier ou des pages.

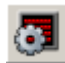

# Propriétés du panneau.

Permet d'éditer les propriétés du panneau sélectionné (Communication, Format, etc...).

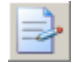

# Editer la page.

Ouvre l'éditeur de page permettant d'éditer ou de modifier le contenu de la page sélectionnée.

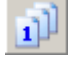

## Editer la séquence d'affichage.

Ouvre l'éditeur de séquence pour définir les pages qui seront affichées sur le panneau après envoi de la programmation.

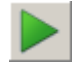

## Commandes.

Permet d'envoyer au panneau sélectionné la programmation ainsi que différentes commandes.

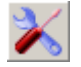

## Maintenance.

Permet de lire et de régler certains paramètres de fonctionnement du panneau sélectionné.

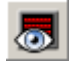

#### Simulation.

Permet de visualiser le contenu de la page sélectionnée ou la programmation du panneau sélectionné.

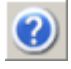

## Sommaire de l'aide.

Affiche le présent document.

#### Explorateur de panneaux

Arborescence montrant tous les panneaux créés. Les panneaux peuvent être placés dans des répertoires et peuvent contenir des pages et des répertoires. Le répertoire contenant le panneau sera marqué en **gras**.

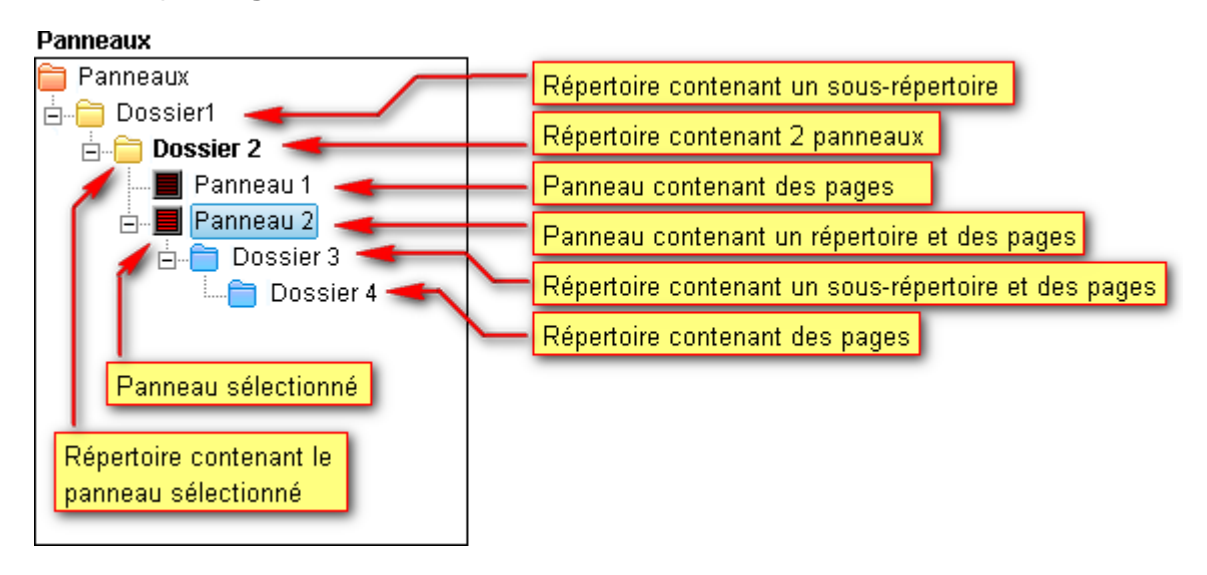

#### Explorateur de pages

Liste montrant toutes les pages contenues dans le répertoire ou le panneau sélectionné dans l'explorateur de panneaux.

| Panneaux          | Pages   |                |                     |   |
|-------------------|---------|----------------|---------------------|---|
| 盲 Panneaux        | Nom 🔺   | Propriétaire   | Modifié             |   |
| 🗄 🛅 Dossier1      | 📄 Page1 | Administrateur | 15/05/2015 14:52:28 |   |
| 🖻 💼 Dossier 2     | 📄 Page2 | Administrateur | 15/05/2015 14:52:30 |   |
| Panneau 1         | 📄 Page3 | Administrateur | 15/05/2015 14:52:32 |   |
| 🗄 🗐 Panneau 2 🔫 🚽 | - Dage4 | Administrateur | 15/05/2015 14:52:32 |   |
| 🗄 🛁 Dossier 3     | 📄 Page5 | Administrateur | 15/05/2015 14:52:34 |   |
| Dossier 4         |         |                |                     |   |
|                   |         |                |                     |   |
| 1 1               | I       |                |                     | I |

Si un dossier

#### **Barre d'états**

La barre d'états indique le nom du panneau sélectionné, le nombre de pages totales ou

sélectionnées dans l'explorateur de pages et le nom de l'utilisateur.

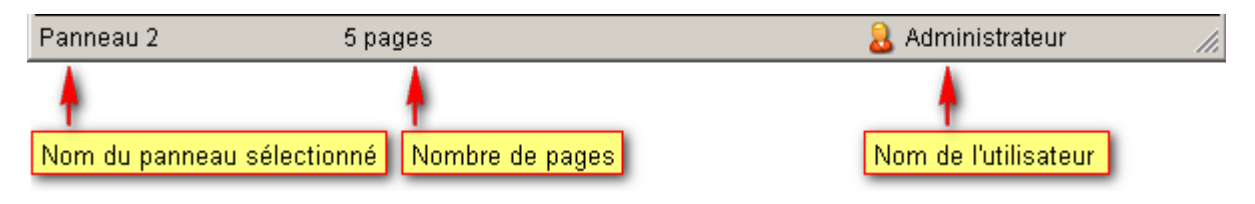

Chapitre suivant : Gestion des utilisateurs

# **Gestion des utilisateurs**

Le fonctionnement multi-utilisateur du logiciel permet à plusieurs personnes de créer, d'éditer et d'afficher leurs pages personnelles.

A la première mise en route du logiciel, un utilisateur avec un droit d'accès administrateur est créé. Cet utilisateur est nommé **Administrateur** et ne possède pas de mot de passe.

Seul un utilisateur possédant un accès **administrateur** peut créer d'autres utilisateurs et leurs affecter un droit d'accès ainsi qu'un nom et un mot de passe. Dans la fenêtre de propriétés de chaque panneau et pour chaque utilisateur, l'administrateur doit attribuer un nombre maximum de pages autorisé dans la séquence. Un utilisateur possédant un accès **Utilisateur** ne verra pas les panneaux dont aucune page ne lui sont allouées.

Il existe 2 types d'accès :

- Administrateur : Accès total au logiciel.
- Utilisateur :
  - o L'utilisateur ne voit que les panneaux où des pages lui sont alloué.
  - o L'utilisateur ne peut pas créer, modifier et supprimer des panneaux.
  - o L'utilisateur ne peut pas créer et supprimer des répertoires.
  - o L'utilisateur n'a pas accès au gestionnaire des utilisateurs.
  - o L'utilisateur n'a pas accès au choix du répertoire de la base de données.
  - o L'utilisateur peut créer des pages pour les panneaux où des pages lui sont alloué.
  - L'utilisateur peut ajouter ou enlever ses propres pages dans la séquence des panneaux où des pages lui sont alloué.

Plusieurs permissions peuvent être ajoutées :

- Envoi aux panneaux.
- Effacement des panneaux.

Pour créer ou éditer un utilisateur, il faut ouvrir la fenêtre du **gestionnaire des utilisateurs**. Pour cela, cliquer sur **Gestionnaire des utilisateurs** dans le menu **Outils** :

| 🖪 Easy Click 3             |                                                |  |  |
|----------------------------|------------------------------------------------|--|--|
| Panneaux Edition Affichage | Outils Aide                                    |  |  |
|                            | Gestionnaire des utilisateurs                  |  |  |
| 🏓 💷 🖽 🎫 🦝                  | Configurer chemin des donnéesे 🕏               |  |  |
|                            | - Infos réseaux                                |  |  |
|                            | Modification de l'adresse IP du PC             |  |  |
|                            | Configuration de l'interface DIGI des panneaux |  |  |

La fenêtre du gestionnaire des utilisateurs s'ouvre alors :

| Barre d'outils                           | Liste des      | utilisateurs            |
|------------------------------------------|----------------|-------------------------|
|                                          |                |                         |
| 💐 Gestionna <mark>i</mark> re des utilis | ateurs         |                         |
| <b>₽ X</b> ₽                             |                |                         |
| Utilisateurs                             |                |                         |
| Nom 🔺                                    | Accès          | Description             |
| 🚨 Administrateur                         | Administrateur | Accés total au logiciel |
|                                          |                |                         |
|                                          |                | Confirmer Annuler       |

La fenêtre de l'éditeur de séquence est composée de 2 zones :

Barre d'outils Liste des utilisateurs

## **Barre d'outils**

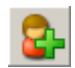

#### Nouvel utilisateur.

Ajoute un nouvel utilisateur à la liste.

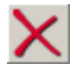

6

# Supprimer l'utilisateur.

Supprime l'utilisateur sélectionné de la liste.

# Propriétés de l'utilisateur.

Permet de modifier les paramètres de l'utilisateur sélectionné.

#### Liste des utilisateurs

| Nom       Accès       Description         Administrateur       Administrateur       Accés total au logiciel         Utilisateur       Utilisateur | Utilisateurs                      |                               |                         |  |
|----------------------------------------------------------------------------------------------------|-----------------------------------|-------------------------------|-------------------------|--|
| Administrateur Administrateur Accés total au logiciel 🚴 Utilisateur Utilisateur                                                                   | Nom 🔺                             | Accès                         | Description             |  |
|                                                                                                    | & Administrateur<br>& Utilisateur | Administrateur<br>Utilisateur | Accés total au logiciel |  |

Montre tous les utilisateurs créés. Les icônes devant le nom représente le type d'accès :

Administrateur.

ltilisateur.

Chapitre suivant : Création et édition des utilisateurs

# Création et édition des utilisateurs

## Création d'un utilisateur

Pour créer un utilisateur, il existe 2 méthodes :

1 - Cliquer avec le bouton droit de la souris dans la liste des utilisateurs pour ouvrir le menu surgissant et cliquer sur **Nouvel utilisateur** du menu :

#### Utilisateurs

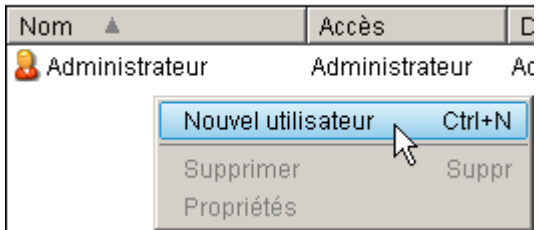

2 - Cliquer sur le bouton Nouvel utilisateur de la barre d'outils :

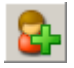

La fenêtre de propriétés du nouvel utilisateur s'ouvre alors :

| Nou | ıvel utilisateur                                    |                                                                                               | X |
|-----|-----------------------------------------------------|-----------------------------------------------------------------------------------------------|---|
| Г   |                                                     |                                                                                               |   |
|     | Accès :                                             | Utilisateur 🗸                                                                                 |   |
|     | L'utilisateur pe<br>les insérer da<br>permissions o | eut seulement créer des pages et<br>ns des séquences. Les<br>ci-dessous peuvent être ajouter. |   |
|     | Envoi des me<br>Effacement de                       | ssages aux panneaux 🗹<br>es panneaux                                                          |   |
|     | Nom utilisateu                                      | ır :                                                                                          | - |
|     | Description :                                       |                                                                                               |   |
|     | Mot de passe                                        | :                                                                                             |   |
|     | Confirmer le<br>mot de passe                        |                                                                                               |   |
|     | Confi                                               | mer Annuler                                                                                   |   |

Sélectionner le type d'accès dans la liste déroulante **Accès**. Pour un accès utilisateur, il est possible d'ajouter des permissions en cochant les cases **Envoi des messages aux panneaux** et **Effacement des panneaux**. Ensuite, entrer un nom d'utilisateur. L'accès au logiciel peut être protégé par mot de passe, il faut alors entrer un mot de passe dans la boite de saisie **Mot de passe** et confirmer le mot de passe en le saisissant à nouveau dans la boite d'édition **Confirmer le mot de passe**. Cliquer sur le bouton **Confirmer** pour fermer la fenêtre et créer l'utilisateur ou cliquer sur le bouton **Annuler** pour fermer la fenêtre sans créer l'utilisateur.

#### Edition d'un utilisateur

Pour éditer un utilisateur, il faut d'abord sélectionner l'utilisateur dans la liste des utilisateurs. Il existe 3 méthodes pour éditer l'utilisateur :

1 - Cliquer sur le bouton Propriétés utilisateur de la barre d'outils :

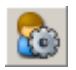

2 - Cliquer avec le bouton droit de la souris sur l'utilisateur voulu dans la liste des utilisateurs pour ouvrir le menu surgissant et cliquer sur **Propriétés** du menu :

Utilisateurs

| Nom 🔺             | Accès              | Descrip  |
|-------------------|--------------------|----------|
| administrateur 🚨  | Administrateur     | Accés to |
| 鬼 Utilisateur 👘 🗸 | l Itilicatour      |          |
|                   | Nouvel utilisateur | Ctrl+N   |
|                   | Supprimer S        |          |
|                   | Propriétés         |          |
|                   | N                  |          |

3 - Double cliquer sur l'utilisateur désiré dans la liste des utilisateurs.

La fenêtre de propriétés de l'utilisateur s'ouvre alors :

| Nou | ıvel utilisateur                                                                                                    | X |
|-----|----------------------------------------------------------------------------------------------------|---|
|     | Accès : Utilisateur 💌                                                                                                    | ] |
|     | L'utilisateur peut seulement créer des pages et<br>les insérer dans des séquences. Les<br>permissions ci-dessous peuvent être ajouter. |   |
|     | Envoi des messages aux panneaux 🗹<br>Effacement des panneaux                                                                           |   |
|     | Nom utilisateur : Utilisateur                                                                                                    |   |
|     | Description :                                                                                                    |   |
|     | Mot de passe :<br>Confirmer le<br>mot de passe                                                                                         |   |
|     | Confirmer Annuler                                                                                                    | _ |

Changer les paramètres désirés puis cliquer sur le bouton **Confirmer** pour fermer la fenêtre et valider les paramètres ou cliquer sur le bouton **Annuler** pour fermer la fenêtre sans sauvegarder les paramètres.

Chapitre suivant : Pilotage d'un panneau

# Pilotage d'un panneau

Dans le logiciel Easy Click 3, quatre étapes sont nécessaires pour la mise en route d'un panneau d'affichage électronique. La première étape consiste à créer le panneau et à définir ses paramètres. Une fois le panneau créé et paramétré, il faut créer une ou plusieurs pages et éditer leurs contenus ainsi que leurs paramètres d'affichage (Pause, effets d'apparition, programmation horaire). Ensuite il faut créer une séquence d'affichage qui permet de définir l'ordre dans lequel les pages vont apparaître sur le panneau. Enfin il faut envoyer la programmation au panneau.

- Création et édition de panneaux
- <u>Création et édition de pages</u>
- <u>Création de la séquence</u>
- Envoi de la programmation

Il est possible d'utiliser un assistant de création de panneau qui guidera l'utilisateur à travers les étapes de création du panneau, création de pages, création de la séquence et envoi de la programmation.

Il existe 2 méthodes pour ouvrir l'assistant de création de panneau :

1 - Cliquer sur Assistant de création de panneau dans le menu Panneaux :

| 🖪 Easy Click 3                    |        |
|-----------------------------------|--------|
| Panneaux Edition Affichage Outils | Aide   |
| Séquence d'affichage              | F6     |
| Commandes                         | F7     |
| Maintenance                       | F8     |
| Nouveau dossier                   | Ctrl+D |
| Nouveau panneau                   | Ctrl+B |
| Nouvelle page                     | Ctrl+N |
| Assitant de création de panneau   | Ctrl+E |
| Supprimer le dossier 😽            | Suppr  |
| Renommer le dossier               | F2     |
| Propriétés du panneau             | F5     |
| Quitter                           | Alt+F4 |

# 2 - Cliquer sur le bouton Assistant de création de panneau de la barre d'outils.

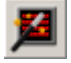

La fenêtre de l'assistant de création de panneau s'ouvre alors :

| Assistant de création de | panneau                                                                                                    |
|--------------------------|----------------------------------------------------------------------------------------------------|
|                          | Cette assistant va vous guider à travers toutes les étapes de la mise en route d'un<br>panneau pour afficher un texte. Ces étapes sont:<br>1 - Créer un panneau.<br>2 - Créer une ou plusieurs pages.<br>3 - Créer une séquence d'affichage.<br>4 - Envoyer la programmation au panneau physique correspondant.<br>Cliquer sur le bouton <b>Annuler</b> pour sortir de l'assistant de création de panneau.<br>Cliquer sur le bouton <b>Suivant</b> pour passer à la première étape. |
|                          | < Précédent Suivant > Annuler                                                                                                    |

Cliquer sur le bouton Suivant.

| Assistant de création de p | panneau                                                                                                    |
|----------------------------|----------------------------------------------------------------------------------------------------|
| Assistant de création de p | ETAPE 1: Création du panneau<br>Cliquer sur le bouton Annuler pour sortir de l'assistant de création de panneau.<br>Cliquer sur le bouton Création du panneau pour créer un panneau. la fenêtre "Ajout<br>de nouveau panneau" va s'ouvrir. Suivre les indications données. |
|                            | <pre>&lt; Précédent Suivant &gt; Annuler</pre>                                                                                                    |

Cliquer sur le bouton **Nouveau panneau**. La fenêtre d'ajout de nouveaux panneaux s'ouvre (Voir <u>Création de panneaux</u>).

| Assistant de création de panneau |                                                                                                    |  |
|----------------------------------|----------------------------------------------------------------------------------------------------|--|
|                                  | ETAPE 1: Création du panneau                                                                                                    |  |
| APPICHEURS<br>ELECTRONIDUES      | Cliquer sur le bouton <b>Annuler</b> pour sortir de l'assistant de création de panneau (Le<br>panneau ainsi que les pages seront supprimés).                                                                                         |  |
|                                  | Le panneau est maintenant créé. Si néccessaire, cliquer sur le bouton <b>Modifier le</b><br><b>panneau</b> pour modifier les paramètres du panneau comme la luminosité, la<br>programmation horaire, le partage ou les commentaires. |  |
|                                  | Cliquer sur le bouton <b>Suivant</b> pour passer à l'étape de création de pages.                                                                                                    |  |
|                                  |                                                                                                    |  |
|                                  |                                                                                                    |  |
|                                  | Modifier le panneau                                                                                                    |  |
| < Précédent Suivant > Annuler    |                                                                                                    |  |

Une fois le panneau créé, cliquer sur le bouton **Modifier le panneau** pour éditer les paramètres du panneau comme la luminosité, la programmation horaire, le partage ou les commentaires. La fenêtre de propriétés du panneau s'ouvre (Voir <u>Edition de panneaux</u>) Cliquer sur le bouton **Suivant**.

| Assistant de création de panneau |                                                                                                    |  |
|----------------------------------|----------------------------------------------------------------------------------------------------|--|
|                                  | ETAPE 2: Création d'une ou plusieurs pages<br>Maintenant que le panneau est créé, il faut créer la ou les pages de texte qui<br>s'afficheront sur le panneau.<br>Cliquer sur le bouton Annuler pour sortir de l'assistant de création de panneau (Le<br>panneau ainsi que les pages seront supprimés).<br>Cliquer sur le bouton Création d'une page pour créer une page. la fenêtre "Editeur<br>de page" va s'ouvrir. Editer le contenu de la page puis confirmer. |  |
|                                  | <pre>&lt; Précédent Suivant &gt; Annuler</pre>                                                                                                    |  |

Cliquer sur le bouton **Création d'une page**. Une page est créée et la fenêtre d'édition de page s'ouvre (Voir <u>Création et édition de pages</u>).

| Assistant de création de panneau |                                                                                                    |  |
|----------------------------------|----------------------------------------------------------------------------------------------------|--|
|                                  | ETAPE 2: Création d'une ou plusieurs pages                                                                                                    |  |
| REFICHEURS<br>ELECTRONIDUES      | Cliquer sur le bouton <b>Annuler</b> pour sortir de l'assistant de création de panneau (Le panneau ainsi que les pages seront supprimés).                          |  |
|                                  | Cliquer sur le bouton <b>Nouvelle page</b> pour créer une nouvelle page. la fenêtre<br>"Editeur de page" va s'ouvrir. Editer le contenu de la page puis confirmer. |  |
|                                  | Cliquer sur le bouton <b>Précédent</b> pour revenir à la page de modification du panneau.                                                                          |  |
|                                  | Cliquer sur le bouton <b>Suivant</b> pour passer à la création de la séquence d'affichage.                                                                         |  |
|                                  |                                                                                                    |  |
|                                  |                                                                                                    |  |
|                                  |                                                                                                    |  |
|                                  | Nouvelle page                                                                                                    |  |
|                                  | <pre>&lt; Précédent Suivant &gt; Annuler</pre>                                                                                                    |  |

Une fois la page créée, cliquer sur le bouton **Nouvelle page** autant de fois que nécessaire pour créer de nouvelles pages ou cliquer sur le bouton **Suivant**.

| Assistant de création de panneau |                                                                                                    |  |
|----------------------------------|----------------------------------------------------------------------------------------------------|--|
|                                  | ETAPE 3: Création de la séquence d'affichage                                                                                                    |  |
| APPICHEURS<br>ELECTRONIQUES      | Maintenant que les pages sont créées, il faut définir les pages qui seront affichées et<br>leurs ordre d'apparition sur le panneau.                                        |  |
|                                  | Cliquer sur le bouton <b>Annuler</b> pour sortir de l'assistant de création de panneau (Le<br>panneau ainsi que les pages seront supprimés).                               |  |
| 7                                | Cliquer sur le bouton <b>Séquence d'affichage</b> pour éditer la séquence. la fenêtre<br>"Editeur de séquence d'affichage" va s'ouvrir. Editer la séquence puis confirmer. |  |
|                                  | Cliquer sur le bouton <b>Précédent</b> pour revenir à la page de création de pages.                                                                                        |  |
|                                  | Cliquer sur le bouton <b>Suivant</b> pour passer à la transmission au panneau.                                                                                             |  |
|                                  |                                                                                                    |  |
|                                  | Séquence d'affichage                                                                                                    |  |
| < Précédent Suivant > Annuler    |                                                                                                    |  |

Cliquer sur le bouton **Séquence d'affichage**. La fenêtre d'édition de séquence d'affichage s'ouvre (Voir <u>Edition de la séquence</u>). Une fois la séquence définie, cliquer sur le bouton **Suivant**.

| Assistant de création de panneau |                                                                                                    |  |
|----------------------------------|----------------------------------------------------------------------------------------------------|--|
|                                  | ETAPE 4: Envoyer la programmation au panneau                                                                                                    |  |
|                                  | Maintenant que la séquence d'affichage est définie, il faut envoyer la programmation<br>au panneau.                                                                                                    |  |
|                                  | Cliquer sur le bouton <b>Annuler</b> pour sortir de l'assistant de création de panneau (Le panneau ainsi que les pages seront supprimés).                                                              |  |
| 7                                | Cliquer sur le bouton <b>Transmission</b> pour envoyer la programmation au panneau. La fenêtre "Commandes" va s'ouvrir. Cliquer alors sur le bouton <b>Envoyer la séquence</b> puis fermer la fenêtre. |  |
|                                  | Cliquer sur le bouton <b>Précédent</b> pour revenir à la page de création de la séquence<br>d'affichage.                                                                                               |  |
|                                  | Cliquer sur le bouton <b>Fermer</b> pour sortir de l'assistant.                                                                                                    |  |
|                                  | Transmission                                                                                                    |  |
|                                  | Précédent     Fermer   Annuler                                                                                                    |  |

Cliquer sur le bouton **Transmission**. La fenêtre d'envoi s'ouvre (Voir <u>Envoi de la programmation</u>). Cliquer sur le bouton **Fermer** pour sortir de l'assistant de création de panneau.

# Création et édition de panneaux

Pour piloter un panneau existant, il faut le créer dans le logiciel et régler les différents paramètres comme la communication, le nombre de lignes, le nombre de caractères, etc... Une fois le

panneau créé, il est possible de modifier ou compléter ses paramètres (Programmation horaire global, Partage des pages entre utilisateurs, etc..).

Création de panneaux Edition de panneaux

# Création de panneaux

Pour créer un nouveau panneau, il faut d'abord sélectionner le répertoire dans l'explorateur de panneaux où sera placé le panneau (le répertoire sera marqué en **gras**).

Exemple :

| Panneaux           |                               | Panneaux   |
|--------------------|-------------------------------|------------|
| 盲 Panneaux 🛛 🛶 🛶 🛶 | Le nouveau panneau sera placé | 🚞 Panneaux |
| Dossier            | dans ce répertoire            |            |
|                    |                               |            |
|                    |                               |            |
|                    |                               |            |
| 1 1                |                               | 1          |

Il existe 2 méthodes pour créer le panneau :

1 - Cliquer sur Nouveau panneau dans le menu Panneaux :

| 📘 Easy Click 3                    |        |
|-----------------------------------|--------|
| Panneaux Edition Affichage Outils | Aide   |
| Séquence d'affichage              | F6     |
| Commandes                         | F7     |
| Maintenance                       | F8     |
| Nouveau dossier                   | Ctrl+D |
| Nouveau panneau 📉                 | Ctrl+B |
| Nouvelle page 🛛 🧏                 | Ctrl+N |
| Assitant de création de panneau   | Ctrl+E |
| Supprimer le dossier              | Suppr  |
| Renommer le dossier               | F2     |
| Propriétés du panneau             | F5     |
| Quitter                           | Alt+F4 |

2 - Cliquer sur le bouton Nouveau panneau de la barre d'outils :

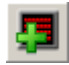

La fenêtre d'ajout de nouveaux panneaux s'ouvre alors :

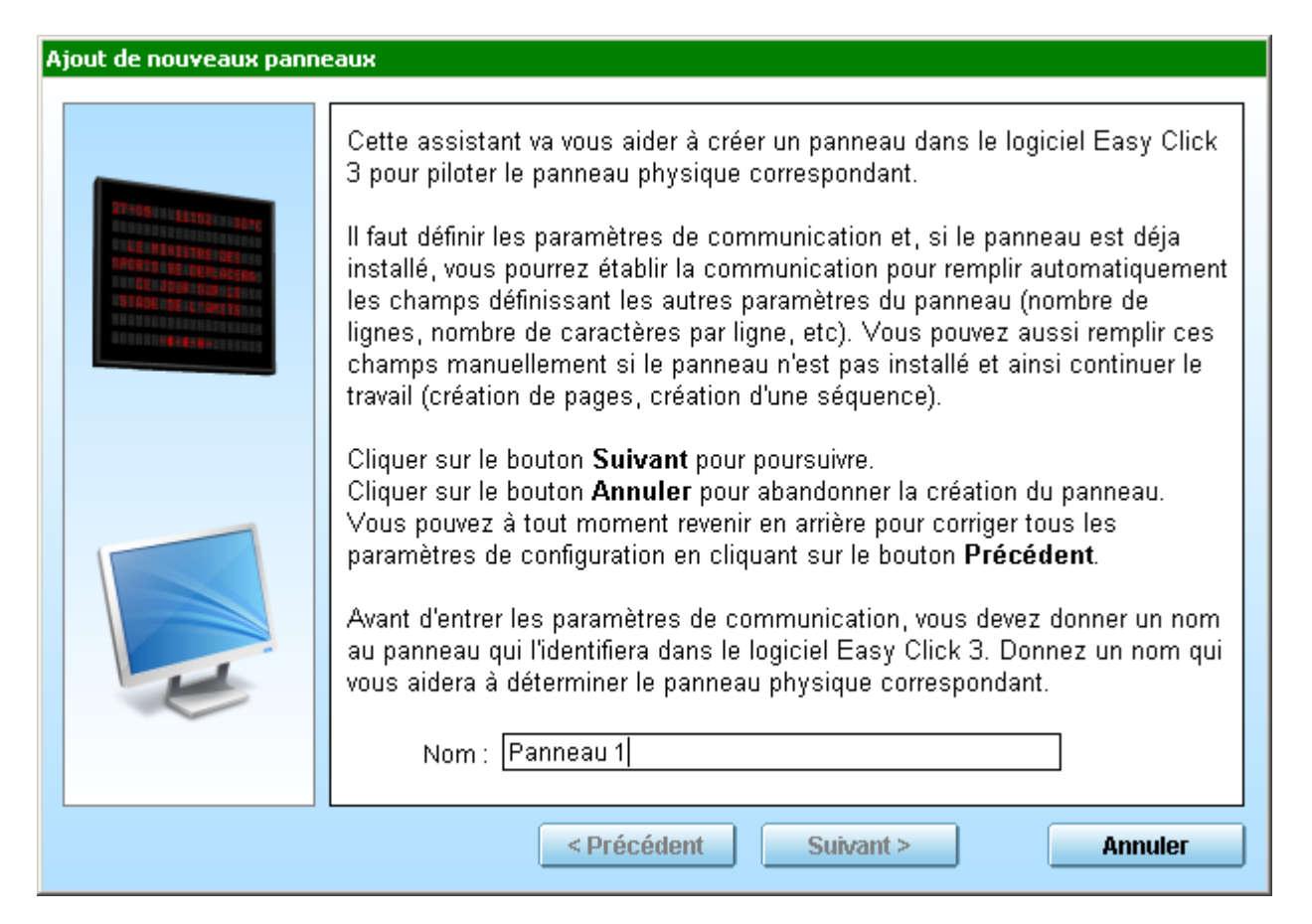

Entrer un nom de panneau (Ex. Panneau 1) puis cliquer sur le bouton Suivant >.

**IMPORTANT** : Sur les pages suivantes, il faut régler les paramètres de communication en accord avec les paramètres du panneau à piloter.

| Ajout de nouveaux panno | заих                                             |
|-------------------------|--------------------------------------------------|
|                         | Selectionnez le mode de communication du panneau |
|                         | Port série                                       |
|                         | ○ Modem                                          |
|                         | C Réseau                                         |
|                         | <pre>&lt; Précédent Suivant &gt; Annuler</pre>   |

Sélectionner le mode de communication du panneau existant en cochant une des cases **Port série**, **Modem** ou **Réseau** puis cliquer sur le bouton **Suivant** >. La page suivante dépend du mode de communication :

Port série Modem Réseau

#### Port série

| Ajout de nouveaux panneaux |                                                                                                    |
|----------------------------|----------------------------------------------------------------------------------------------------|
|                            |                                                                                                    |
|                            | Selectionnez le port série sur lequel votre panneau est branché.<br>Par défaut la vitesse de transmission des panneau en sortie d'usine est<br>réglée sur 115200 Bauds.                                                                                                |
|                            | Port : COM1 Vitesse : 115200 Contrôle de flux                                                                                                    |
|                            |                                                                                                    |
|                            | Tous les panneaux possèdent un numéro unique permettant de les identifier<br>sur une même ligne de communication. Si vous avez un seul panneau sur<br>cette ligne, le numéro doit être 1. Si le panneau possède 2 faces, cliquer sur<br>le bouton <b>Double Face</b> . |
|                            | Numéro : 1 🚍 🗌 Double face                                                                                                    |
|                            | < Précédent Suivant > Annuler                                                                                                    |

Sélectionner le port COM sur lequel est branché le panneau dans la liste déroulante **Port**. Les ports COM présent sur le PC sont marqués **Détecté**. Si **(USB)** apparaît après le nom du port, celui-ci provient d'un convertisseur USB/Port Série.

| Port : | COM1 👻     |         |
|--------|------------|---------|
|        | COM1       | Détecté |
|        | COM2       | Détecté |
|        | СОМЗ       |         |
|        | COM4 (USB) | Détecté |
|        | COM5       |         |
|        | COM6       |         |
|        | COM7       |         |
|        | COM8       |         |
|        | COM9       |         |
|        | COM10      |         |
|        | COM11      |         |
|        | COM12      |         |
|        | COM13      |         |
|        | COM14      |         |
|        | COM15      |         |
|        | COM16      |         |

Si le port COM sélectionné n'existe pas sur le PC, il sera écrit en rouge :

Port inexistant :

Port existant :

Port : COM4 -

Port : COM1 💌

Sélectionner la vitesse de transmission du panneau dans la liste déroulante **Vitesse** (la vitesse de transmission est le plus souvent de 115200 bauds pour une liaison série). Cocher le case **Contrôle de flux** si le panneau gère le contrôle de flux.

Plusieurs panneaux (63 maximum) peuvent être branché sur la même ligne série en mode RS485 ou RS422. Dans ce cas, les panneaux sont adressés par leur numéro unique. Saisir le numéro du panneau dans la boîte d'édition **Numéro**. Si un seul panneau est branché sur la ligne série, le numéro doit être 1. Si le panneau possède 2 faces, cliquer sur le bouton **Double face**. Cliquer sur le bouton **Suivant >**.

# <u>Suite</u>

**IMPORTANT** : Le port série d'un PC ne pouvant pas être piloté par les autres PCs du réseaux, le mode multi-postes ne sera pas possible dans le cas d'une liaison série.

## Modem

| Ajout de nouveaux panneaux |                                                                                                    |
|----------------------------|----------------------------------------------------------------------------------------------------|
|                            | Selectionnez le port série utilisé par le modem de l'ordinateur.<br>Par défaut la vitesse de transmission des panneau en sortie d'usine est<br>réglée sur 9600 Bauds.<br>Port : COM1 Vitesse : 9600 Contrôle de flux                                                |
|                            | Numéro à composer pour accéder au panneau :         Préfixe       Numéro         0       -         1234567890       -         Numérotation à impulsions         Attendre la tonalité                                                                                |
|                            | sur une même ligne de communication. Si vous avez un seul panneau sur<br>cette ligne, le numéro doit être 1. Si le panneau possède 2 faces, cliquer sur<br>le bouton <b>Double Face</b> .<br>Numéro : 1 : Double face<br><précédent suivant=""> Annuler</précédent> |

Sélectionner le port COM utilisé par le modem du PC (voir ci-dessus). Sélectionner la vitesse de transmission du modem dans la liste déroulante **Vitesse** (avec un modem, la vitesse de transmission est le plus souvent de 9600 bauds). Si les modems, à chaque bout de la liaison, utilisent le contrôle de flux, cocher la case **Contrôle de flux**. Il faut saisir le Préfixe dans la boite d'édition **Préfixe** ainsi que le Numéro de téléphone dans la boite d'édition **Numéro**. Cocher les cases **Pause après le préfixe**, **Numérotation à impulsions** et **Attendre la tonalité** suivant la ligne téléphonique.

Plusieurs panneaux (63 maximum) peuvent être branché sur le même modem en mode RS485 ou RS422. Dans ce cas, les panneaux sont adressés par leur numéro unique. Saisir le numéro du panneau dans la boîte d'édition **Numéro**. Si un seul panneau est branché sur le modem, le numéro doit être 1. Si le panneau possède 2 faces, cliquer sur le bouton **Double face**. Cliquer sur le bouton **Suivant >**.

#### <u>Suite</u>

**IMPORTANT** : Le modem branché sur un port série d'un PC ne pouvant pas être piloté par les autres PCs du réseau, le mode multi-postes ne sera pas possible dans le cas d'une liaison modem.

#### Réseau

| Ajout de nouveaux panneaux    |                                                                                                    |
|-------------------------------|----------------------------------------------------------------------------------------------------|
|                               | Entrez l'adresse IP de votre panneau et le numéro de port. Si vous avez un seul panneau à cette adresse, le numéro de port doit être 2048.<br>Adresse IP :     Mom DNS :      Port : 2048                                                                                                    |
|                               | Tous les panneaux possèdent un numéro unique permettant de les identifier<br>sur une même ligne de communication. Si vous avez un seul panneau sur<br>cette ligne, le numéro doit être 1. Si le panneau possède 2 faces, cliquer sur<br>le bouton <b>Double Face</b> .<br>Numéro : 1 📑 🔲 Double face |
| < Précédent Suivant > Annuler |                                                                                                    |

Pour les panneaux possédant une adresse IP fixe, cocher la case **Adresse IP** et saisir l'adresse IP du panneau dans les 4 boites d'édition **Adresse IP** (ex. 192.168.1.120). Si la communication utilise une adresse DNS Dynamique (GPRS par exemple), cocher la case **Nom DNS**, puis saisir l'adresse dans la boite d'édition **Nom DNS**. Saisir le port dans la boite d'édition **Port** (Les interfaces réseaux des panneaux communiquent le plus souvent sur le port 2048).

Plusieurs panneaux (63 maximum) peuvent être branché sur la même interface réseau. Dans ce cas, les panneaux sont adressés par leur numéro unique. Saisir le numéro du panneau dans la boîte d'édition **Numéro**. Si un seul panneau est branché sur l'interface réseau, le numéro doit être 1. Si le panneau possède 2 faces, cliquer sur le bouton **Double face**. Cliquer sur le bouton **Suivant >**.

## Connexion au panneau

| Ajout de nouveaux panno | eaux                                                                                                    |
|-------------------------|----------------------------------------------------------------------------------------------------|
|                         |                                                                                                    |
|                         | Si votre panneau est alimenté et la ligne de communication raccordée, vous<br>pouvez cliquer sur le bouton <b>Connexion</b> pour établir la connexion. Les<br>champs des pages suivantes seront remplis automatiquement.<br>Si vous cliquez sur le bouton <b>Suivant</b> sans établir la connexion, vous<br>devrez remplir les champs des pages suivantes manuellement.<br><u>Connexion</u> |
|                         |                                                                                                    |
|                         | <pre>&lt; Précédent Suivant &gt; Annuler</pre>                                                                                                    |

Comme indiqué sur la page, si le panneau est alimenté et la ligne de communication raccordée, tous les autres paramètres (Nombre de lignes, nombre de caractères, etc..) seront lus à partir du panneau en cliquant sur le bouton **Connexion**. Une fois la communication terminée ou si la connexion n'a pas été demandée, cliquer sur le bouton **Suivant** >.

Si la communication réussie, les champs des pages suivantes seront remplis automatiquement et la fenêtre montrera directement la <u>page récapitulative</u>.

Si la communication échoue ou si la connexion n'a pas été demandée, la page suivante s'affichera :

| Ajout de nouveaux panne                        | aux                                                                                                    |
|------------------------------------------------|----------------------------------------------------------------------------------------------------|
|                                                | Entrer le type du panneau :  Multiligne à matrice : Plusieurs lignes de caractères sans ligne défilante Multiligne défilant : Plusieurs lignes de caractères dont une défilante Graphique Monoligne : Une ligne défilante Entrer la longueur d'une ligne ainsi que le nombre de lignes du panneau : Nombre de lignes T Nombre de lignes T Nombre de caractères par ligne 18 Cun panneau multi-couleur peut afficher 3 couleurs (Rouge Vert et Ambre) alors qu'un panneau mono-couleur ne peut en afficher qu'une seule. Multi-couleur Multi-couleur Multi-couleur S Multi-couleur S Multi-couleur C Multi-couleur S Multi-couleur Multi-couleur S Multi-couleur S Multi-couleur Multi-couleur S Multi-couleur S Multi-couleur S Multi-couleur S Multi-couleur Multi-couleur S Multi-couleur Multi-couleur S Multi-couleur Multi-couleur Multi-couleur S Multi-couleur S Multi-couleur Multi-couleur Mu |
| <pre>&lt; Précédent Suivant &gt; Annuler</pre> |                                                                                                    |

Sélectionner le type du panneau en cochant une des cases Multiligne à matrice, Multiligne défilant, graphique ou Monoligne.

Multiligne à matrice Multiligne défilant graphique Monoligne

Panneau multiligne à matrice :

| Entrer le type du panneau :<br>Multiligne à matrice : Plusieurs lignes de caractères sans ligne défilante<br>Multiligne défilant : Plusieurs lignes de caractères dont une défilante<br>Graphique<br>Monoligne : Une ligne défilante |
|----------------------------------------------------------------------------------------------------|
| Entrer la longueur d'une ligne ainsi que le nombre de lignes du panneau :<br>Nombre de lignes 🛛 8 拱 Nombre de caractères par ligne 🛛 20 拱                                                                                            |
| Un panneau multi-couleur peut afficher 3 couleurs (Rouge Vert et Ambre) alors<br>qu'un panneau mono-couleur ne peut en afficher qu'une seule.<br>Mono-couleur<br>Multi-couleur                                                       |
| Les panneaux multilignes et monoligne existent en 2 hauteurs de caractères.<br>Entrer la hauteur de caractères de votre panneau :                                                                                                    |

Saisir le nombre de ligne du panneau dans la boite d'édition **Nombre de lignes** et le nombre de caractères par ligne dans la boite d'édition **Nombre de caractères par ligne**. Cocher une des cases **Mono-couleur** ou **Multi-couleur** suivant le nombre de couleur affichées par le panneau. Cocher une des cases **7 points** ou **8 points** suivant la hauteur des caractères du panneau. Cliquer sur le bouton **Suivant >**. <u>Suite</u>

#### Panneau multiligne défilant :

| Entrer le type du panneau :                                                                                                    |  |
|----------------------------------------------------------------------------------------------------|--|
| <ul> <li>Multiligne à matrice : Plusieurs lignes de caractères sans ligne défilante</li> <li>Multiligne défilant : Plusieurs lignes de caractères dont une défilante</li> <li>Graphique</li> <li>Monoligne : Une ligne défilante</li> </ul> |  |
| Entrer la longueur d'une ligne ainsi que le nombre de lignes du panneau :                                                                                                    |  |
| Nombre de lignes 🛛 8 📑 🛛 Nombre de colonnes par ligne 🗍 120 🚍                                                                                                    |  |
| Un panneau multi-couleur peut afficher 3 couleurs (Rouge Vert et Ambre) alors<br>qu'un panneau mono-couleur ne peut en afficher qu'une seule.                                                                                               |  |
| O Multi-couleur                                                                                                    |  |
| Les panneaux multilignes et monoligne existent en 2 hauteurs de caractères.<br>Entrer la hauteur de caractères de votre panneau :<br>7 points                                                                                               |  |
|                                                                                                    |  |

Saisir le nombre de ligne du panneau dans la boite d'édition **Nombre de lignes** et le nombre de colonnes par ligne dans la boite d'édition **Nombre de colonnes par ligne**. Cocher la case **Mono-couleur** ou **Multi-couleur** suivant le nombre de couleur affichées par le panneau. Cocher la case **7 points** ou **8 points** suivant la hauteur des caractères du panneau. Cliquer sur le bouton

#### Suivant >. Suite

#### Panneau graphique :

| Entrer le type du panneau :                                                                                                    |
|----------------------------------------------------------------------------------------------------|
| <ul> <li>Multiligne à matrice : Plusieurs lignes de caractères sans ligne défilante</li> <li>Multiligne défilant : Plusieurs lignes de caractères dont une défilante</li> <li>Graphique</li> <li>Monoligne : Une ligne défilante</li> </ul> |
| Entrer la résolution en nombre de points du panneau :                                                                                                    |
| Nb. de points verticaux 64 💌 Nb. de points horizontaux 96 🚔                                                                                                    |
| Un panneau multi-couleur peut afficher 3 couleurs (Rouge Vert et Ambre) alors<br>qu'un panneau mono-couleur ne peut en afficher qu'une seule.                                                                                               |
| ● Mono-couleur<br>○ Multi-couleur                                                                                                    |
|                                                                                                    |
|                                                                                                    |
|                                                                                                    |
|                                                                                                    |

Saisir le nombre de points verticaux du panneau dans la boite d'édition **Nb. de points verticaux** et le nombre de points horizontaux dans la boite d'édition **Nb. de points horizontaux**. Cocher la case **Mono-couleur** ou **Multi-couleur** suivant le nombre de couleur affichées par le panneau. Cliquer sur le bouton **Suivant >**. <u>Suite</u>

#### Panneau monoligne :

| Entrer le type du panneau :<br>O Multiligne à matrice : Plusieurs lignes de caractères sans ligne défilante<br>O Multiligne défilant : Plusieurs lignes de caractères dont une défilante<br>O Graphique<br>Monoligne : Une ligne défilante                                                                                                    |
|----------------------------------------------------------------------------------------------------|
| Entrer la longueur d'une ligne ainsi que le nombre de lignes du panneau :<br>Nombre de lignes 1 Regional Nombre de colonnes par ligne 120 Regional Un panneau multi-couleur peut afficher 3 couleurs (Rouge Vert et Ambre) alors<br>qu'un panneau mono-couleur ne peut en afficher qu'une seule.<br>Mono-couleur<br>Mono-couleur<br>Multi-couleur |
| Les panneaux multilignes et monoligne existent en 2 hauteurs de caractères.<br>Entrer la hauteur de caractères de votre panneau :                                                                                                    |

Saisir le nombre de colonnes par ligne dans la boite d'édition **Nombre de colonnes par ligne**. Cocher la case **Mono-couleur** ou **Multi-couleur** suivant le nombre de couleur affichées par le panneau. Cocher la case **7 points** ou **8 points** suivant la hauteur des caractères du panneau. Cliquer sur le bouton **Suivant** >.

#### **Réglage des sorties**

| Ajout de nouveaux panneaux    |                                                                                                    |  |  |  |  |
|-------------------------------|----------------------------------------------------------------------------------------------------|--|--|--|--|
|                               | Un panneau peut commander des accessoires comme des feux de<br>signalisation ou de l'éclairage. Si ce panneau possède des sorties de<br>commande, veuillez cocher les sorties utilisées. Pour chaque sortie utilisée,<br>vous pouvez donner un nom (32 caractères maximum). |  |  |  |  |
|                               | 1 Sortie 1                                                                                                    |  |  |  |  |
|                               | 2 Sortie 2                                                                                                    |  |  |  |  |
|                               | 3 Sortie 3                                                                                                    |  |  |  |  |
|                               | 4 Sortie 4                                                                                                    |  |  |  |  |
|                               | 5 Sortie 5                                                                                                    |  |  |  |  |
|                               | 6 🔲 Sortie 6                                                                                                    |  |  |  |  |
|                               | 7 🔲 Sortie 7                                                                                                    |  |  |  |  |
|                               | 8 🔲 Sortie 8                                                                                                    |  |  |  |  |
|                               |                                                                                                    |  |  |  |  |
|                               |                                                                                                    |  |  |  |  |
| < Précédent Suivant > Annuler |                                                                                                    |  |  |  |  |

Certains panneaux peuvent commander des accessoires électriques via des sorties de commandes. Si le panneau possède une ou plusieurs sorties, cocher la ou les cases correspondantes. Un nom peut être assigné à chaque sortie. Chaque page pourra activer ou non les sorties configurées ici pendant sa durée d'affichage. Cliquer sur le bouton **Suivant >**.

#### Vérification des paramètres

| Ajout de nouveaux panneaux |                                                                                                    |            |  |  |  |
|----------------------------|----------------------------------------------------------------------------------------------------|------------|--|--|--|
|                            | Vérifier les caractéristiques du panneau. Cliquer sur <b>Précédent</b> pour<br>modifier les paramètres. Si les paramètres sont corrects, cliquer sur<br><b>Confirmer</b> pour créer le panneau. Pour annuler la création du panneau<br>cliquer sur <b>Annuler</b> . |            |  |  |  |
|                            | Nom :                                                                                                    | Panneau 1  |  |  |  |
|                            | Type :                                                                                                    | Multiligne |  |  |  |
|                            | Numéro :                                                                                                    | 1          |  |  |  |
|                            | Double face :                                                                                                    | Non        |  |  |  |
|                            | Couleur:                                                                                                    | Rouge 🔻    |  |  |  |
|                            | Nombre de lignes :                                                                                                    | 7          |  |  |  |
|                            | Nombre de caractères :                                                                                                    | 18         |  |  |  |
|                            | Communication :                                                                                                    | RS232      |  |  |  |
|                            | Port :                                                                                                    | COM1       |  |  |  |
|                            |                                                                                                    |            |  |  |  |
|                            |                                                                                                    |            |  |  |  |
|                            |                                                                                                    |            |  |  |  |
|                            |                                                                                                    |            |  |  |  |

Sélectionner la couleur d'affichage du panneau dans la liste déroulante **Couleur**. Vérifier les paramètres du panneau. Si un ou plusieurs paramètres ne correspondent pas au panneau à piloter, cliquer sur le bouton **<Précédent** pour revenir sur les pages précédentes et modifier les paramètres inexacts. Pour fermer la fenêtre sans créer le panneau, cliquer sur le bouton **Annuler**, sinon cliquer sur le bouton **Confirmer**. Le panneau est alors créé et apparaît dans l'explorateur de panneaux.

#### Exemple :

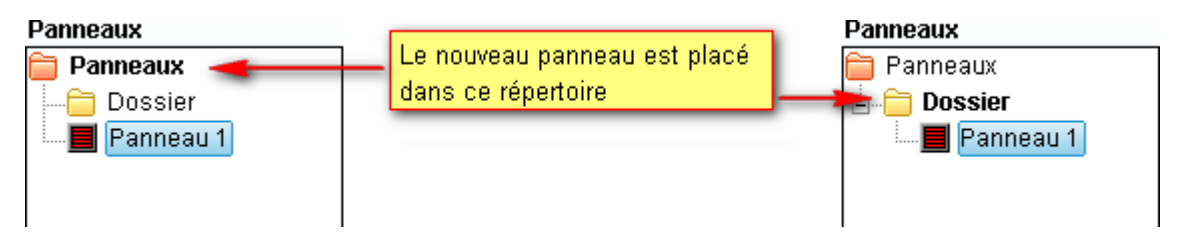

Chapitre suivant : Edition de panneaux

# Edition de panneaux

Pour modifier les paramètres d'un panneau, il faut d'abord sélectionner le panneau dans l'explorateur de panneaux. Il existe 4 méthodes pour ouvrir la fenêtre de propriétés :

1 - Cliquer sur Propriétés du panneau dans le menu Panneaux :

| 📘 Easy Click 3                    |        |
|-----------------------------------|--------|
| Panneaux Edition Affichage Outils | Aide   |
| Séquence d'affichage              | F6     |
| Commandes                         | F7     |
| Maintenance                       | F8     |
| Nouveau dossier                   | Ctrl+D |
| Nouveau panneau                   | Ctrl+B |
| Nouvelle page                     | Ctrl+N |
| Assitant de création de panneau   | Ctrl+E |
| Supprimer le panneau              | Suppr  |
| Renommer le panneau               | F2     |
| Propriétés du panneau 📐           | F5     |
| Quitter                           | Alt+F4 |

2 - Cliquer sur le bouton **Propriétés du panneau** de la barre d'outils.

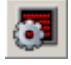

3 - Cliquer avec le bouton droit de la souris sur le panneau concerné pour ouvrir le menu surgissant et cliquer sur **Propriétés** du menu :

| -          |
|------------|
| Danneaux   |
| I UIIICUUA |

| 👄 n      |                      |        |
|----------|----------------------|--------|
| Panneaux |                      |        |
| 🔤 Panne  | au 1                 |        |
|          | Couper               | Ctrl+X |
|          | Copier               | Ctrl+C |
|          | Supprimer le panneau | Suppr  |
|          | Renommer le panneau  | F2     |
|          | Editer la séquence   | F6     |
|          | Commandes            | F7     |
|          | Maintenance          | F8     |
|          | Propriétés           | F5     |
| l '      |                      |        |

4 - Double cliquer sur le panneau désiré dans l'explorateur de panneau.

La fenêtre de propriétés du panneau s'ouvre alors :
| 🐓 Propriétés du panr                                                     | ieau (Panneau 1) 🛛 🗙                                                                                                    |
|--------------------------------------------------------------------------|----------------------------------------------------------------------------------------------------|
| Communication<br>Paramètres<br>Sorties<br>Eco.<br>Partage<br>Commentaire | Port série       Modem       Réseau         Port série       COM1          Vitesse       115200          Contrôle de flux       Contrôle de flux |
|                                                                          | Double face                                                                                                    |

la fenêtre comporte 6 pages accessibles par les boutons **Communication**, **paramètres**, **Sorties**, **Eco.**, **Partage** et **Commentaire**.

Cliquer sur un des boutons pour afficher la page correspondante.

Communication Paramètres Sorties Eco. Partage Commentaire

## Communication

Cette page permet de modifier les paramètres de communication du panneau avec le logiciel.

Manuel utilisateur Easy Click 3

| 😼 Propriétés du pann                                                     | eau (Panneau 1) 🛛 🗙                                                                                                    |                                       |
|--------------------------------------------------------------------------|----------------------------------------------------------------------------------------------------|---------------------------------------|
| Communication<br>Paramètres<br>Sorties<br>Eco.<br>Partage<br>Commentaire | Omodern       Comment         Port série       COM1         Vitesse       115200         Contrôle de flux       Comment | Sélection du mode<br>de communication |
|                                                                          | Double face                                                                                                    |                                       |
|                                                                          | Confirmer Annuler                                                                                                    |                                       |

Sélectionner le mode de communication du panneau existant en cochant une des cases **Port** série, **Modem** ou **Réseau**.

Port série Modem Réseau

#### Port série

| 🛛 🖉 💿 Port série 🛛 🥥 🔿 Modem 📃 🔍 Réseau |
|-----------------------------------------|
| Port série<br>Vitesse                   |
|                                         |
| Double face                             |
| Test connexion                          |

Sélectionner le port COM sur lequel est branché le panneau dans la liste déroulante **Port série**. Les ports COM présent sur le PC sont marqués **Détecté**. Si **(USB)** apparaît après le nom du port, celui-ci provient d'un convertisseur USB/Port Série.

|          | COM1     | 4   |
|----------|----------|-----|
| COM1     | Déteo    | :té |
| COM2     | Déteo    | :té |
| COM3     |          |     |
| COM4 (US | B) Déteo | té  |
| COM5     |          |     |
| COM6     |          |     |
| COM7     |          |     |
| COM8     |          |     |
| COM9     |          |     |
| COM10    |          |     |
| COM11    |          |     |
| COM12    |          |     |
| COM13    |          |     |
| COM14    |          |     |
| COM15    |          |     |
| COM16    |          |     |

Si le port COM sélectionné n'existe pas sur le PC, il sera écrit en rouge :

Port inexistant :

Port existant :

Port : COM4 🛛 👻

Port : COM1 🔻

Sélectionner la vitesse de transmission du panneau dans la liste déroulante **Vitesse** (la vitesse de transmission est le plus souvent de 115200 bauds pour une liaison série). Cocher le case **Contrôle de flux** si le panneau gère le contrôle de flux. Si le panneau possède 2 faces, cliquer sur le bouton **Double face**.

#### Suite

**IMPORTANT** : Le port série d'un PC ne pouvant pas être piloté par les autres PCs du réseaux, le mode multi-postes ne sera pas possible dans le cas d'une liaison série.

#### Modem

| 🛛 🖉 O Port série <table-cell-columns> Nodem 📃 O Réseau</table-cell-columns> |
|-----------------------------------------------------------------------------|
| Port série COM1 Vitesse                                                     |
| Contrôle de flux                                                            |
| Préfixe - Numéro                                                            |
| Pause aprés le préfixe                                                      |
| Numérotation à impulsions                                                   |
| Attendre la tonalité                                                        |
| Double face                                                                 |
| Numéro du panneau 1 芸                                                       |
| Test connexion                                                              |

Sélectionner le port COM utilisé par le modem du PC (voir ci-dessus). Sélectionner la vitesse de transmission du modem dans la liste déroulante **Vitesse** (avec un modem, la vitesse de transmission est le plus souvent de 9600 bauds). Si les modems, à chaque bout de la liaison, utilisent le contrôle de flux, cocher la case **Contrôle de flux**. Il faut saisir le Préfixe dans la boite d'édition **Préfixe** ainsi que le Numéro de téléphone dans la boite d'édition **Numéro**. Cocher les cases **Pause après le préfixe**, **Numérotation à impulsions** et **Attendre la tonalité** suivant la ligne téléphonique. Si le panneau possède 2 faces, cliquer sur le bouton **Double face**.

#### <u>Suite</u>

**IMPORTANT** : Le modem branché sur un port série d'un PC ne pouvant pas être piloté par les autres PCs du réseaux, le mode multi-postes ne sera pas possible dans le cas d'une liaison modem.

#### Réseau

Manuel utilisateur Easy Click 3

| 🐳 O Port série <table-cell-columns> O Modem 📃 💿 Réseau</table-cell-columns> |
|-----------------------------------------------------------------------------|
| Adresse IP     192 . 168 . 1 . 23     Nom DNS                               |
| Ping 2048                                                                   |
|                                                                             |
|                                                                             |
| Double face                                                                 |
| Numéro du panneau 1 🕂                                                       |
| Test connexion                                                              |

Pour les panneaux possédant une adresse IP fixe, cocher la case **Adresse IP** et saisir l'adresse IP du panneau dans les 4 boites d'édition **Adresse IP** (ex. 192.168.1.120). Si la communication utilise une adresse DNS Dynamique (GPRS par exemple), cocher la case **Nom DNS**, puis saisir l'adresse dans la boite d'édition **Nom DNS**. Saisir le port dans la boite d'édition **Port** (Les interfaces réseaux des panneaux communiquent le plus souvent sur le port 2048). Si le panneau possède 2 faces, cliquer sur le bouton **Double face**. Cliquer sur le bouton **Ping** pour tester si l'interface réseau du panneau est joignable sur le réseau. Une fenêtre s'ouvre alors et le test Ping débute :

Interface réseau du panneau vu par le réseau :

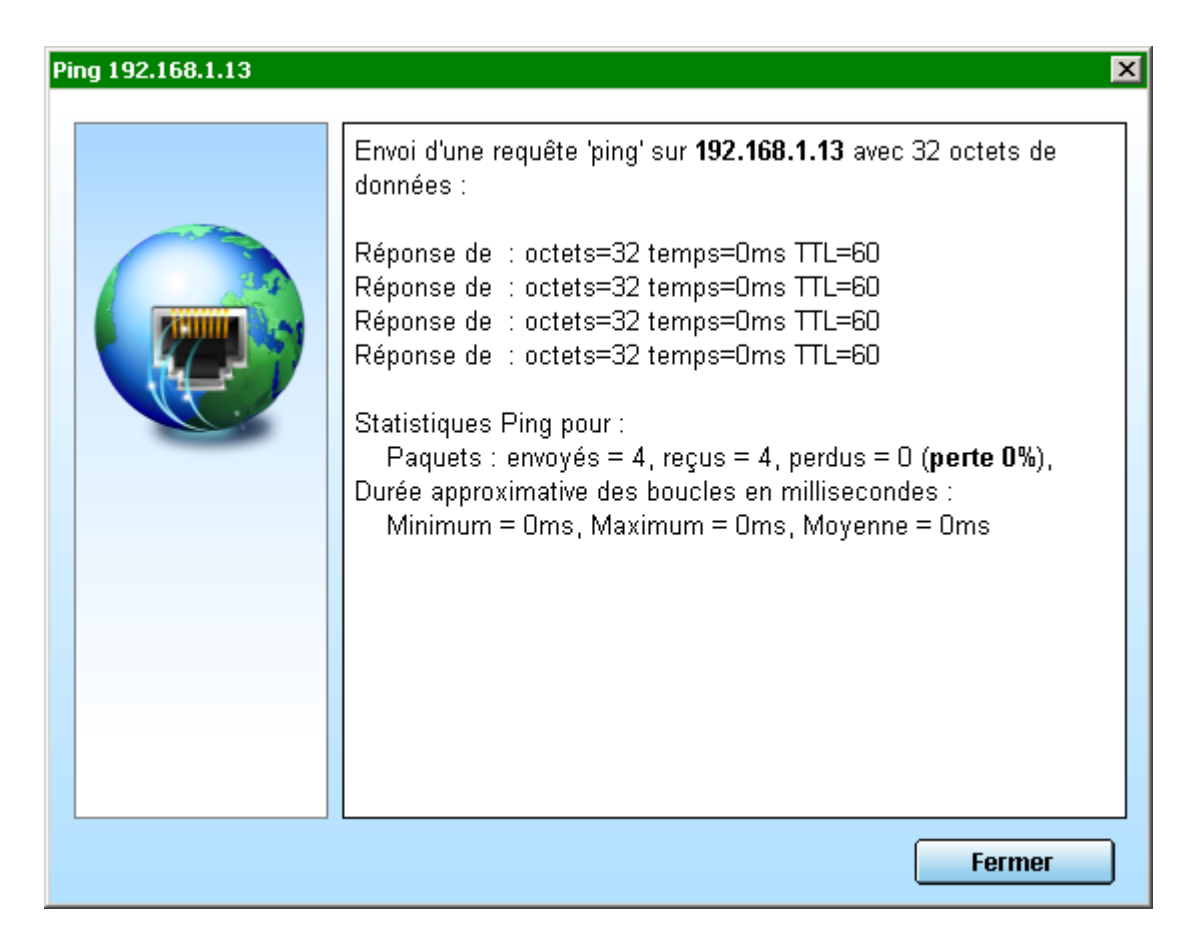

Interface réseau du panneau introuvable sur le réseau :

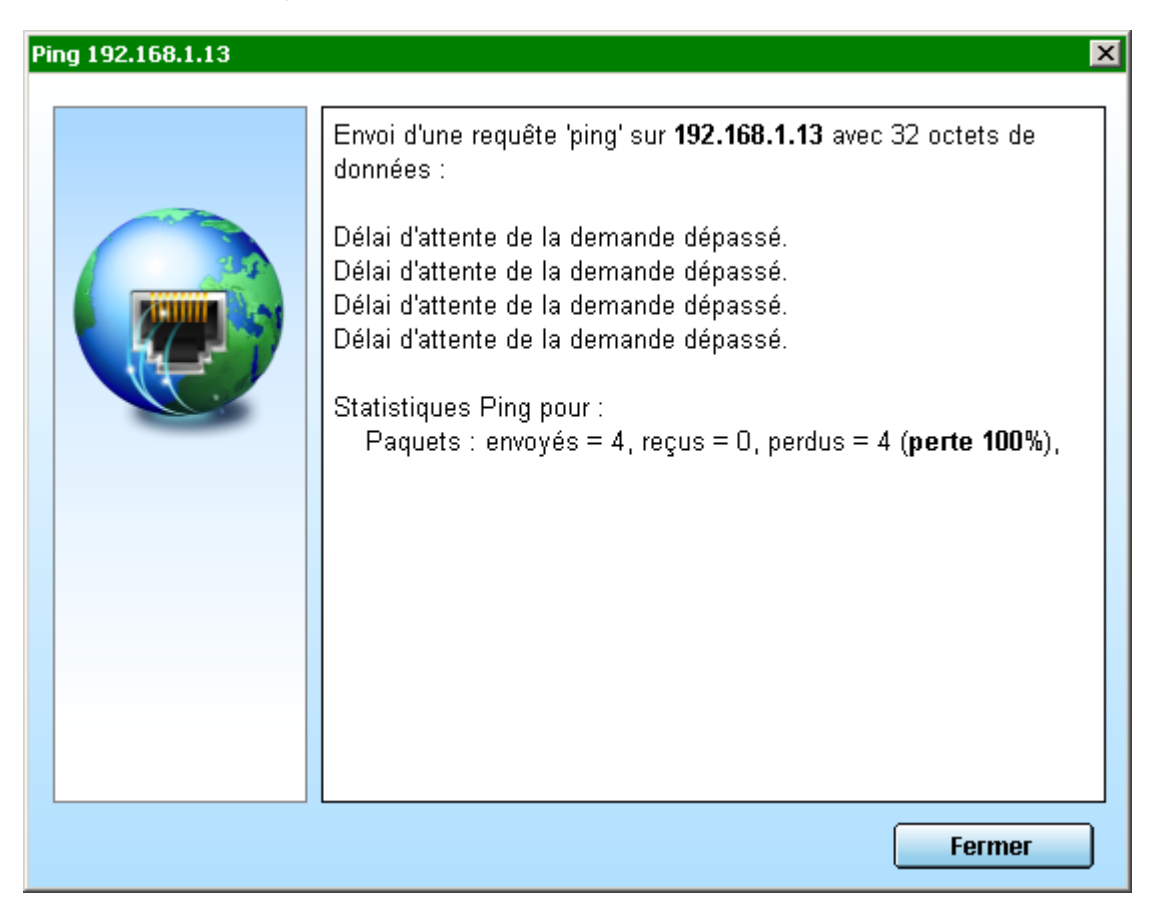

Cliquer sur le bouton Fermer pour fermer la fenêtre.

#### Numéro du panneau

Plusieurs panneaux (63 maximum) peuvent être branché sur la même ligne de communication. Dans ce cas, les panneaux sont adressés par leur numéro unique. Saisir le numéro du panneau dans la boîte d'édition **Numéro du panneau**. Si un seul panneau est branché sur la ligne de communication, si les paramètres de communication sont corrects et le panneau raccordé (Secteur et communication), il est possible de lire le numéro à partir du panneau en cliquant sur le bouton **Lecture n**°.

**REMARQUE** : Si le panneau possède 2 faces, il est impossible de lire le numéro du panneau et le bouton **Lecture n°** ne sera pas visible.

Si la lecture du numéro s'est correctement déroulée, le message suivant apparaîtra :

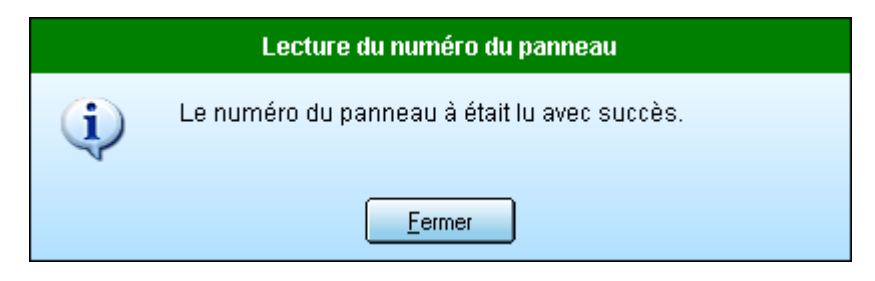

sinon ce message apparaîtra :

| Lecture du numéro du panneau |                                                                                     |  |
|------------------------------|-------------------------------------------------------------------------------------|--|
| 1                            | Le numéro du panneau n'à pas pu être lu. Veuiller saisir<br>manuellement le numéro. |  |
|                              | <u> </u>                                                                            |  |

Cliquer sur le bouton Fermer pour fermer le message. Dans le cas où la lecture du numéro n'est pas possible, saisir manuellement le numéro du panneau.

#### Test de la connexion

Cliquer sur le bouton **Test connexion** pour tester la connexion entre le logiciel et le panneau.

Si le test réussi, le cadre à côté du bouton Test connexion sera vert :

Test connexion OK

Le test de connexion peut être annulé en appuyant sur la touche **Echap** du clavier. Dans ce cas, le cadre à côté du bouton **Test connexion** sera bleu :

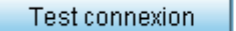

Annulation de la transmission

Si le test échoue, le cadre à côté du bouton **Test connexion** sera rouge et un message apparaîtra :

Test connexion

Pas de réponse du panneau

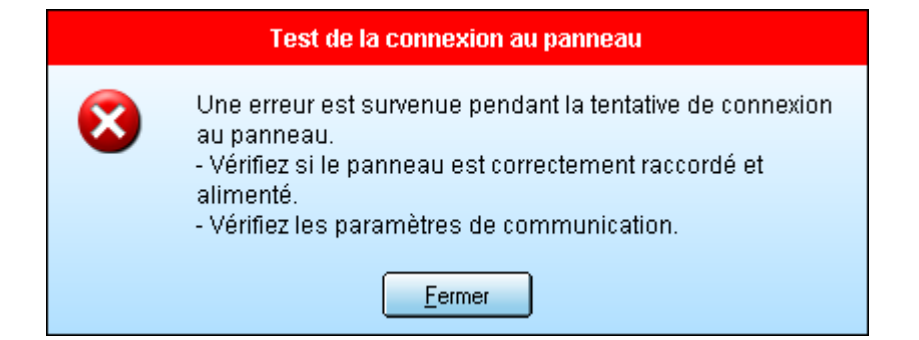

Cliquer sur le bouton **Fermer** pour fermer le message. Vérifier les paramètres de la page **Communication** et vérifier le raccordement du panneau (Secteur et communication).

Chapitre suivant : Paramètres

## **Paramètres**

Cette page permet de modifier les paramètres d'affichage du panneau dans le logiciel.

| 🚰 Propriétés du panneau <panneau 1=""> 🛛 🔀</panneau> |                                                                              |  |
|------------------------------------------------------|------------------------------------------------------------------------------|--|
| Communication Paramètres Sorties                     | Turce Multi-ligne à matrice                                                  |  |
| Eco.<br>Partage<br>Commentaire                       | Multi-couleur Couleur Rouge Nombre de lignes 1 Nombre de caractères 8 points |  |
|                                                      | Lecture paramètres Confirmer Annuler                                         |  |

#### Lecture paramètres

Si le test de connexion de la page **Communication** à réussis, tous les paramètres (sauf le champs **Couleur)** des pages **Paramètres** et **Sorties** seront lu à partir du panneau en cliquant sur le bouton **Lecture paramètres**.

Si la communication réussie, le cadre à côté du bouton **Lecture paramètres** sera vert et les champs des pages **Paramètres** et **Sorties** seront mis à jour automatiquement :

Lecture paramètres

La lecture des paramètres peut être annulée en appuyant sur la touche **Echap** du clavier. Dans ce cas, le cadre à côté du bouton **Lecture paramètres** sera bleu :

Lecture paramètres

Annulation de la transmission

OK.

Si la communication échoue, le cadre à côté du bouton **Lecture paramètres** sera rouge et un message apparaîtra :

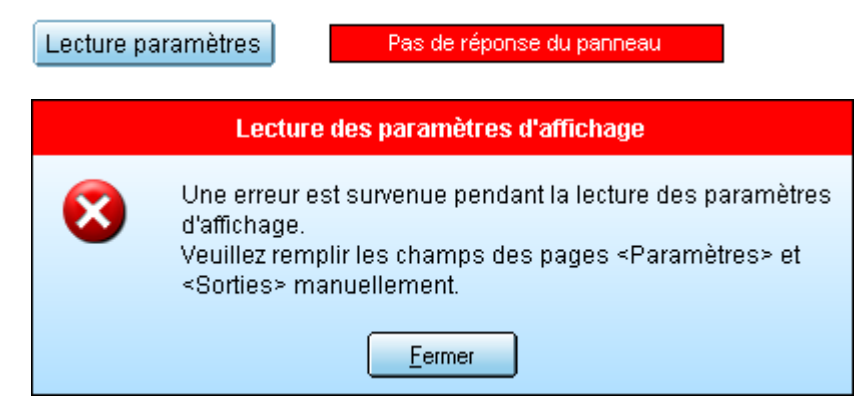

Cliquer sur le bouton **Fermer** pour fermer le message. Les champs des pages **Paramètres** et **Sorties** devront être modifiés manuellement.

#### Mise à jour manuelle

Sélectionner le type du panneau dans la liste déroulante Type.

Multi-ligne à matrice Multi-ligne défilant graphique Mono-ligne

Panneau multiligne à matrice :

| Paramètres                                                                   |                                                           |  |
|------------------------------------------------------------------------------|-----------------------------------------------------------|--|
| Type<br>Multi-couleur<br>Couleur<br>Nombre de lignes<br>Nombre de caractères | Multi-ligne à matrice  Multi-ligne à matrice Rouge  1  25 |  |
| Hauteur caractères                                                           | 8 points 🔻                                                |  |

Cocher la case **Multi-couleur** si le panneau peut afficher plus d'une couleur sinon sélectionner la couleur d'affichage du panneau dans la liste déroulante **Couleur**. Saisir le nombre de ligne du panneau dans la boite d'édition **Nombre de lignes** et le nombre de caractères par ligne dans la boite d'édition **Nombre de caractères**. Sélectionner la hauteur des caractères du panneau dans la liste déroulante **Hauteur caractères**.

Chapitre suivant : Sorties

#### Panneau multiligne défilant :

| Paramètres                                                                                              |                                                                                                 |  |
|----------------------------------------------------------------------------------------------------|-------------------------------------------------------------------------------------------------|--|
| Type<br>Multi-couleur<br>Couleur<br>Nombre de lignes<br>Nb. de points horizontaux<br>Hauteur caractères | Multi-ligne défilant       Multi-ligne défilant      Rouge      1      1      128      8 points |  |
| Lecture paramètres                                                                                      |                                                                                                 |  |

Cocher la case **Multi-couleur** si le panneau peut afficher plus d'une couleur sinon sélectionner la couleur d'affichage du panneau dans la liste déroulante **Couleur**. Saisir le nombre de ligne du panneau dans la boite d'édition **Nombre de lignes** et le nombre de colonnes par ligne dans la boite d'édition **Nb. de points horizontaux**. Sélectionner la hauteur des caractères du panneau dans la liste déroulante **Hauteur caractères**.

Chapitre suivant : Sorties

#### Panneau monoligne défilant :

| Paramètres                                                          |                       |  |
|---------------------------------------------------------------------|-----------------------|--|
| Type<br>Multi-couleur<br>Couleur                                    | Mono-ligne défilant 🔹 |  |
| Nombre de lignes<br>Nb. de points horizontaux<br>Hauteur caractères | 1 ÷                   |  |
| Lecture paramètres                                                  |                       |  |

Cocher la case **Multi-couleur** si le panneau peut afficher plus d'une couleur sinon sélectionner la couleur d'affichage du panneau dans la liste déroulante **Couleur**. Saisir le nombre de colonnes de la ligne dans la boite d'édition **Nb. de points horizontaux**. Sélectionner la hauteur des caractères du panneau dans la liste déroulante **Hauteur caractères**.

Chapitre suivant : Sorties

Panneau graphique :

| Paramètres                |           |  |
|---------------------------|-----------|--|
| Туре                      | Graphique |  |
| Multi-couleur             |           |  |
| Couleur                   | Rouge 🔻   |  |
| Nb. de points verticaux   | 8 🔻       |  |
| Nb. de points horizontaux | 128 茾     |  |
|                           |           |  |
|                           |           |  |
|                           |           |  |
|                           |           |  |
| Lecture paramètres        |           |  |

Cocher la case **Multi-couleur** si le panneau peut afficher plus d'une couleur sinon sélectionner la couleur d'affichage du panneau dans la liste déroulante **Couleur**. Sélectionner le nombre de points verticaux du panneau dans la liste déroulante **Nb. de points verticaux** et saisir le nombre de points horizontaux dans la boite d'édition **Nb. de points horizontaux**.

Chapitre suivant : Sorties

## **Sorties**

Cette page permet de définir les sorties utilisées par le panneau.

| Propriétés du panne<br>Communication<br>Paramètres | au <panneau 1=""></panneau>                                                                                                    | ×  |
|----------------------------------------------------|----------------------------------------------------------------------------------------------------|----|
| Sorties<br>Eco.<br>Partage<br>Commentaire          | 1       ✓       Sortie 1         2       ✓       Sortie 2         3       ✓       Sortie 3         4       □       Sortie 4         5       □       Sortie 5         6       □       Sortie 6         7       □       Sortie 7         8       □       Sortie 8 |    |
|                                                    | Confirmer Annul                                                                                                    | er |

Certains panneaux peuvent commander des accessoires électriques via des sorties de commandes. Si le panneau possède une ou plusieurs sorties, cocher la ou les cases correspondantes. Un nom peut être assigné à chaque sortie. Chaque page pourra activer ou non les sorties configurées ici pendant sa durée d'affichage.

Chapitre suivant : Eco.

## Eco.

Cette page permet de modifier les paramètres d'économie d'énergie du panneau (Luminosité et programmation horaire globale).

| 👺 Propriétés du panne       | au <panneau 1=""> 🛛 🗙</panneau>                                                                                             |
|-----------------------------|----------------------------------------------------------------------------------------------------|
| Communication<br>Paramètres | Conomie d'énergie                                                                                                    |
| Sorties<br>Eco.             | Activité du panneau dans la journée suivant l'heure:<br>0 2 4 6 8 10 12 14 16 18 20 22 24<br>Panneau actif - Heure courante |
| Commentaire                 | Programmation horaire<br>Le panneau sera actif de Période d'activité ●                                                      |
|                             | Luminosité globale<br>12,5% 100%                                                                                            |
|                             | Actualiser panneau                                                                                                    |
|                             | Confirmer Annuler                                                                                                    |

Chapitre suivant : Partage

# Partage

Cette page permet de définir le nombre de page attribué à chaque utilisateur.

| 😼 Propriétés du pann        | eau <panneau 1=""></panneau>     |
|-----------------------------|----------------------------------|
| Communication<br>Paramètres | Utilisateurs                     |
| Sorties                     | Nom 🔺 Accés Nb. Pages            |
| Eco.                        | Administrateur Administrateur 96 |
| Partage<br>Commentaire      |                                  |
|                             | Nombre de pages réservées        |
|                             | Attribution des pages            |
|                             | Confirmer Annuler                |

Chapitre suivant : Commentaire

# Commentaire

Cette page permet d'éditer un texte.

Manuel utilisateur Easy Click 3

| 😼 Propriétés du pann                                                     | eau <panneau 1=""></panneau> | ×      |
|--------------------------------------------------------------------------|------------------------------|--------|
| Communication<br>Paramètres<br>Sorties<br>Eco.<br>Partage<br>Commentaire | Texte                        |        |
|                                                                          | Confirmer A                  | nnuler |

Chapitre suivant : <u>Création et édition de pages</u>

# Création et édition de pages

#### Création de pages

Pour créer une nouvelle page, il faut d'abord sélectionner le panneau concerné dans l'explorateur de panneaux. Il existe 2 méthodes pour créer la page :

1 - Cliquer sur Nouvelle page dans le menu Panneaux :

| 📘 Easy Clic                      | k 3         |           |        |        |
|----------------------------------|-------------|-----------|--------|--------|
| Panneaux                         | Edition     | Affichage | Outils | Aide   |
| Séquenc                          | e d'afficha | age       |        | F6     |
| Comman                           | ides        |           |        | F7     |
| Maintena                         | nce         |           |        | F8     |
| Nouveau                          | dossier     |           |        | Ctrl+D |
| Nouveau panneau                  |             |           | Ctrl+B |        |
| Nouvelle page 📐                  |             |           | Ctrl+N |        |
| Assitant de créatîง็n de panneau |             |           | Ctrl+E |        |
| Supprime                         | er le pann  | ieau      |        | Suppr  |
| Renommer le panneau              |             |           | F2     |        |
| Propriétés du panneau            |             |           | F5     |        |
| Quitter                          |             |           |        | Alt+F4 |

2 - Cliquer sur le bouton Nouvelle page de la barre d'outils :

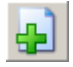

La page est alors créée et l'éditeur de page s'ouvre.

#### Edition de pages

Pour modifier une page, il faut d'abord sélectionner le panneau où se trouve la page dans l'explorateur de panneaux, puis sélectionner la page désirée dans l'explorateur de page. Il existe 4 méthodes pour ouvrir l'éditeur de page :

1 - Cliquer sur Editer la page dans le menu Panneaux :

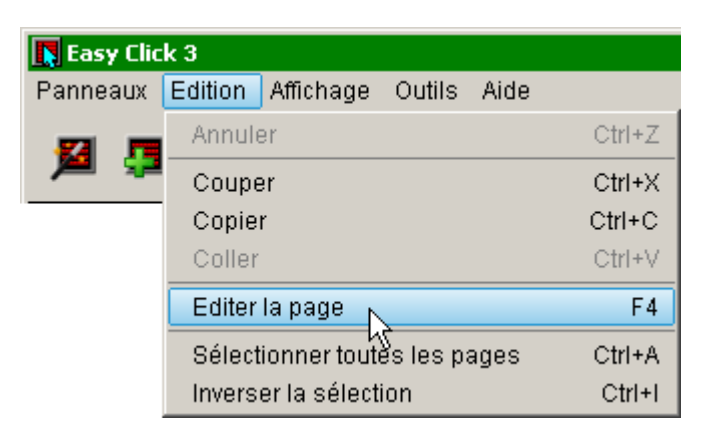

2 - Cliquer sur le bouton Editer la page de la barre d'outils :

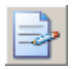

**D**-----

3 - Cliquer avec le bouton droit de la souris sur la page pour ouvrir le menu surgissant et cliquer sur **Editer la page** du menu :

| Pages  |             |                      |            |    |
|--------|-------------|----------------------|------------|----|
| Nom    | <u>A</u>    | Propriétaire         | Modifié    |    |
| Page   | 1           | Adminietratour       | 13/07/2016 |    |
| 📄 Page | Editer la p | age N                |            | F4 |
| 📄 Page | Couper      | NC.                  | Ctrl       | +X |
| 📑 Page | Copier      |                      | Ctrl+      | ۴C |
|        | Supprime    | r la page            | Sup        | pr |
|        | Renomme     | er la page           |            | F2 |
|        | Changer I   | e propriétaire de la | a page     | I  |
|        |             |                      |            |    |

4 - Double cliquer sur la page désirée dans l'explorateur de page.

L'éditeur de page s'ouvre.

Deux étapes sont nécessaire pour créer ou modifier une page: Editer le texte qui apparaîtra sur le panneau et modifier les paramètres qui affecteront l'affichage de ce texte (Durée d'affichage, animation, programmation horaire, etc...).

Edition du texte Edition des paramètres

## **Edition du texte**

L'éditeur de page est différent suivant le type du panneau :

Multiligne à matrice Multiligne défilant Monoligne Graphique

Pour fermer l'éditeur de page et valider les changements de la page, cliquer sur le bouton **Confirmer**. Sinon cliquer sur le bouton **Annuler** pour fermer l'éditeur de page sans enregistrer les modifications apportées à la page.

## Multiligne à matrice

| Menu                 | Barre d'out            | ils Barre | d'options Paramètres           | de la page |
|----------------------|------------------------|-----------|--------------------------------|------------|
| Edite r de page (Pag | je1)<br>tion Affichage |           |                                | _ 🗆 ×      |
| <b>1</b> × 1 [       |                        | ) 🕤 🔴 🥑   | J                              |            |
|                      |                        |           |                                |            |
| Texte                |                        |           | Paramètres 🛛                   |            |
|                      |                        |           | Durée d'affichage<br>(seconde) | 4          |
|                      |                        |           | Sorties programm               | nables     |
|                      |                        |           | Programmation h<br>Animation   | noraire    |
|                      | 4                      |           | Confirmer A                    | nnuler     |
| Ligne 1 Caractère 1  | Insertion              |           | 🔒 Administrateur               | . //       |
|                      | Texte de               | la page   | Barre                          | d'états    |

La fenêtres de l'éditeur de page est composée de 6 zones :

Menu Barre d'outils Barre d'options Paramètres de la page

#### Texte de la page Barre d'états

#### Menu

Le menu se divise en 4 parties :

- Edition :
  - $\circ$  Annuler
  - $\circ$  Couper
  - $\circ$  Copier
  - $\circ$  Coller
  - o Sélectionner la ligne
  - o Effacer la page

#### • Format :

- o Caractères gras
- Caractères clignotants
- o Caractères rouges
- o Caractères verts
- o Caractères jaunes
- o Caractères vert/jaune/rouge
- o Caractères rouge/jaune/vert
- o Alignement à gauche
- Centrage
- Alignement à droite

#### • Insertion :

- o Caractères spéciaux
- $\circ$  Heure
- $\circ \quad \text{Heure avec secondes} \\$
- Jour et quantième
- Mois et année
- o Date
- o Date courte
- Température (option)
- Température courte (option)
- o Humidité (option)
- o Décompte journalier
- Affichage :
  - Simulation

#### Barre d'outils

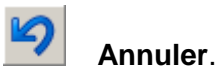

Permet d'annuler un couper, copier, coller, ainsi que toutes opérations sur le texte (Couleur, Insertion de fonctions, etc..).

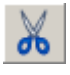

## Couper.

Permet de couper et de copier en mémoire le texte sélectionné.

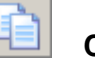

#### Copier.

Permet de copier en mémoire le texte sélectionné.

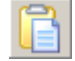

Coller.

Permet de placer un texte précédemment copié en mémoire à la position courante du curseur.

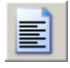

### Alignement à gauche.

Aligne à gauche le texte de la ligne.

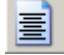

#### Centrage.

Centre le texte de la ligne.

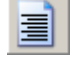

### Alignement à droite.

Aligne à droite le texte de la ligne.

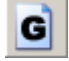

### Caractères gras.

Permet de passer le texte sélectionné en gras ou en normal.

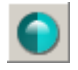

## Caractères clignotants.

Permet de passer le texte sélectionné en fixe ou en clignotant.

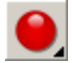

#### Caractères rouges.

Permet de choisir et d'appliquer une couleur au texte sélectionné. Ce bouton ouvre un menu permettant de choisir la couleur à appliquer :

| 0 |         | Caractères rouges.              |
|---|---------|---------------------------------|
| 0 |         | Caractères verts.               |
| 0 | 0       | Caractères jaunes.              |
| 0 | <u></u> | Caractères verts/jaunes/rouges. |
| 0 |         | Caractères rouges/jaunes/verts. |

0

#### Insérer une fonction.

Insère une fonction à la position courante du curseur. Ce bouton ouvre un menu permettant de choisir la fonction à insérer :

o Heure

- o Jour et quantième
- Mois et année
- o Date
- o Date courte
- Température (option)
- Température courte (option)
- o Humidité (option)
- o Décompte journalier

#### Simulation.

Permet de visualiser le rendu de la page.

#### **Barre d'options**

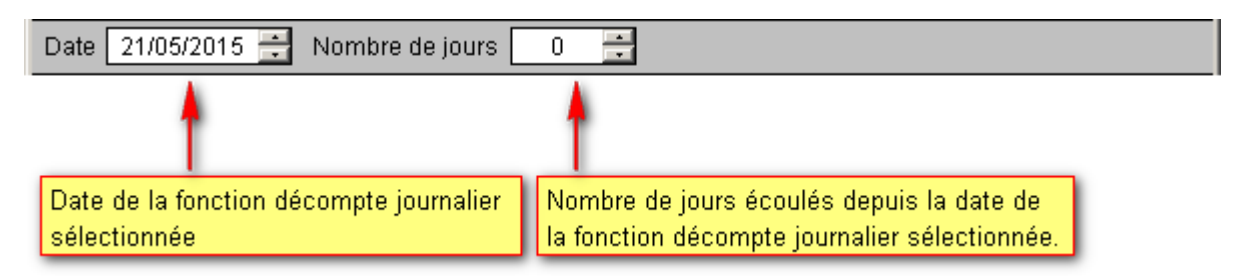

## Paramètres de la page

#### Paramètres

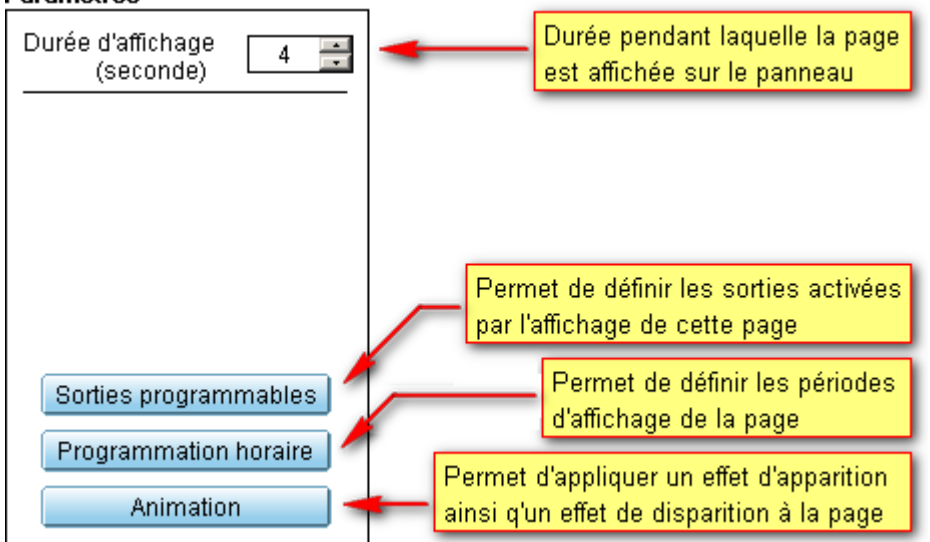

#### Texte de la page

Zone de saisie du texte de la page.

#### Barre d'états

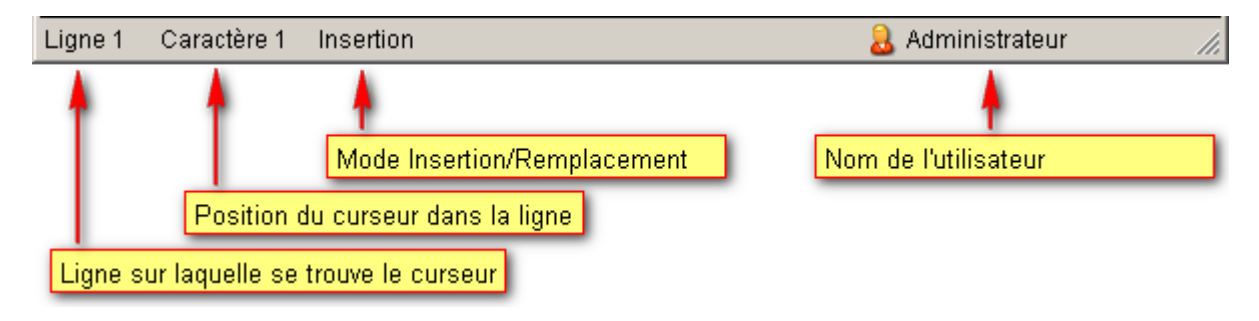

Chapitre suivant : Saisie du texte

## Saisie du texte

Chapitre suivant : Edition des paramètres

# Multiligne défilant

| Menu                                        | Barre d'outils                   | Barre d'options Paramètres de la page |
|---------------------------------------------|----------------------------------|---------------------------------------|
| Edite or de page (Pa<br>Edition Format Inse | age1)<br>ertion Affichage        |                                       |
| <b>9</b> X h (                              |                                  | 🗨 🕒 🧶 🗧                               |
| Largeur caractères                          | i points 🔽                       |                                       |
| Texte                                       |                                  | Paramètres                            |
|                                             |                                  | Durée d'affichage<br>(seconde) 4 📑    |
|                                             |                                  | Ligne défilante 🔲                     |
|                                             |                                  | Nombre de passages 🛛 🚔                |
|                                             |                                  | Sur la ligne 1 📑                      |
|                                             |                                  | Vitesse de défilement 4 🚔             |
|                                             |                                  | Ligne sortante 🗹                      |
|                                             |                                  | Sorties programmables                 |
| Ligne défilante                             | •                                | Programmation horaire                 |
|                                             |                                  | Animation                             |
|                                             | +                                | Confirmer Annuler                     |
| Ligne 1 Caractère 1                         | Insertion                        | 🔒 Administrateur ү 💋                  |
| <b>T</b>                                    |                                  |                                       |
| lexte d                                     | e la page 📔 i l'exte defilant de | la page Barre d'états                 |

La fenêtres de l'éditeur de page est composée de 7 zones :

Menu Barre d'outils Barre d'options Paramètres de la page Texte de la page Texte défilant de la page Barre d'états

#### Menu

Le menu se divise en 4 parties :

- Edition :
  - o Annuler
  - o Couper
  - o Copier
  - o Coller
  - o Sélectionner la ligne
  - o Effacer la page

#### • Format :

- Caractères gras
- Caractères clignotants
- o Caractères rouges
- Caractères verts
- o Caractères jaunes
- o Caractères vert/jaune/rouge
- o Caractères rouge/jaune/vert
- Alignement à gauche
- o Centrage
- o Alignement à droite

#### • Insertion :

- o Caractères spéciaux
- $\circ$  Heure
- $\circ \quad \text{Heure avec secondes} \\$
- o Jour et quantième
- o Mois et année
- o Date
- Date courte
- Température (option)
- Température courte (option)
- o Humidité (option)
- o Décompte journalier
- Affichage :
  - Simulation

#### Barre d'outils

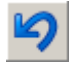

Annuler.

Permet d'annuler un couper, copier, coller, ainsi que toutes opérations sur le texte (Couleur, Insertion de fonctions, etc..).

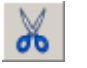

Couper.

Permet de couper et de copier en mémoire le texte sélectionné.

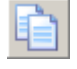

Copier.

Permet de copier en mémoire le texte sélectionné.

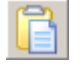

Coller.

Permet de placer un texte précédemment copié en mémoire à la position courante du curseur.

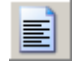

Alignement à gauche.

Aligne à gauche le texte de la ligne.

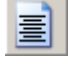

Centrage.

Centre le texte de la ligne.

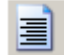

Alignement à droite.

Aligne à droite le texte de la ligne.

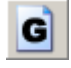

## Caractères gras.

Permet de passer le texte sélectionné en gras ou en normal.

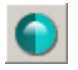

#### Caractères clignotants.

Permet de passer le texte sélectionné en fixe ou en clignotant.

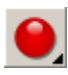

#### Caractères rouges.

Permet de choisir et d'appliquer une couleur au texte sélectionné. Ce bouton ouvre un menu permettant de choisir la couleur à appliquer :

|   | Caractères rouges.             |
|---|--------------------------------|
|   | Caractères verts.              |
| 0 | Caractères jaunes.             |
| 0 | Caractères verts/jaunes/rouges |
| 0 | Caractères rouges/jaunes/verts |
|   |                                |

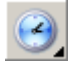

### Insérer une fonction.

Insère une fonction à la position courante du curseur. Ce bouton ouvre un menu permettant de choisir la fonction à insérer :

- o Heure
- o Jour et quantième
- o Mois et année
- o Date
- o Date courte
- o Température (option)
- o Température courte (option)
- Humidité (option)
- o Décompte journalier

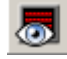

#### Simulation.

Permet de visualiser le rendu de la page.

#### **Barre d'options**

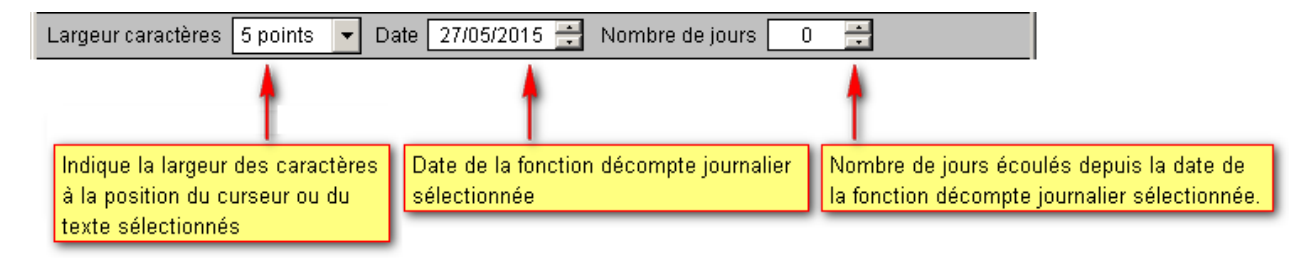

#### Paramètres de la page

|                               | Durée pendant laquelle la page<br>est affichée sur le panneau                                |
|-------------------------------|----------------------------------------------------------------------------------------------|
| Paramètres                    | Active la ligne défilante                                                                    |
| (seconde)                     | Nombre de passage de la ligne                                                                |
| Ligne défilante 🗆 🕇           | défilante sur la page à l'affichage                                                          |
| Nombre de passages 1 🚍        | Indique la ligne sur laquelle<br>défilera la ligne défilante                                 |
| Sur la ligne 1 🚍 🐔            | demera la lighe demante                                                                      |
| Vitesse de défilement 🛛 4 🚍 🕇 | Vitesse de défilement de la ligne défilante                                                  |
| Ligne sortante 🗹 🗕            | Indique si la ligne défilante sort entièrement<br>à gauche de la page ou s'arrête de défiler |
| Sorties programmables 💊       | juste après l'affichage du dernier caractère                                                 |
| Programmation horaire         | Permet de définir les sorties activées                                                       |
| Animation                     | par ramentage de certe page                                                                  |
|                               | Permet de définir les périodes<br>d'affichage de la page                                     |
|                               | Permet d'appliquer un effet d'apparition<br>ainsi qu'un effet de disparition à la page       |

### Texte de la page

Zone de saisie du texte de la page.

#### Texte défilant de la page

Zone de saisie du texte de la ligne défilante de la page.

### Barre d'états

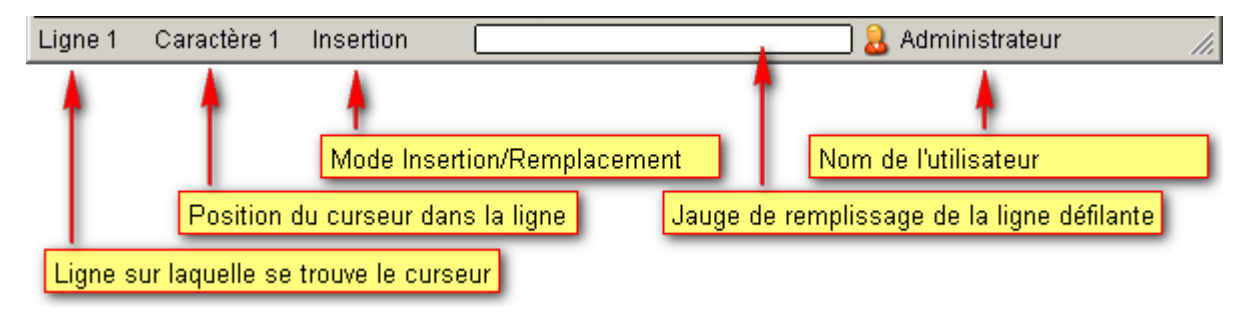

Chapitre suivant : Saisie du texte

## Saisie du texte

Chapitre suivant : Modifier les paramètres

## Monoligne

| Menu                                     | В                          | arre d'outils                                          | Barre d'options                                       |
|------------------------------------------|----------------------------|--------------------------------------------------------|-------------------------------------------------------|
| Editour de page (F<br>Edition Format Ins | Page1)<br>ertion Affichage |                                                        |                                                       |
| Largeur caractères                       | 5 points 🗸                 | ∃'G ● ●                                                |                                                       |
| Texte                                    |                            |                                                        |                                                       |
| Durée d'affichage<br>(seconde)           | 4 ☴ Lign<br>Lign<br>Vites  | e défilante [<br>e sortante [<br>sse de défilement 4 ] | Animation Programmation horaire Sorties programmables |
| Ligne 1 Caractère 1                      | Insertion                  | Co                                                     | nfirmer Annuler                                       |
| Texte de                                 | e la page 🛛 Pa             | ramètres de la page                                    | <b>1</b><br>Barre d'états                             |

La fenêtres de l'éditeur de page est composée de 6 zones :

Menu Barre d'outils Barre d'options Paramètres de la page Texte de la page Barre d'états

Menu

Le menu se divise en 4 parties :

- Edition :
  - o Annuler
  - $\circ$  Couper
  - $\circ$  Copier
  - $\circ$  Coller
  - o Sélectionner la ligne
  - o Effacer la page

#### • Format :

- o Caractères gras
- Caractères clignotants
- Caractères rouges
- Caractères verts
- o Caractères jaunes
- Caractères vert/jaune/rouge
- o Caractères rouge/jaune/vert
- Alignement à gauche
- Centrage
- Alignement à droite

#### • Insertion :

- o Caractères spéciaux
- o Heure
- $\circ \quad \text{Heure avec secondes} \\$
- o Jour et quantième
- o Mois et année
- o Date
- Date courte
- Température (option)
- Température courte (option)
- Humidité (option)
- o Décompte journalier
- Affichage :
  - o Simulation

#### Barre d'outils

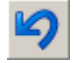

Annuler.

Permet d'annuler un couper, copier, coller, ainsi que toutes opérations sur le texte (Couleur, Insertion de fonctions, etc..).

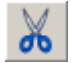

Couper.

Permet de couper et de copier en mémoire le texte sélectionné.

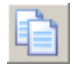

Copier.

Permet de copier en mémoire le texte sélectionné.

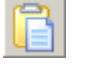

## Coller.

Permet de placer un texte précédemment copié en mémoire à la position courante du curseur.

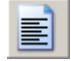

Alignement à gauche.

Aligne à gauche le texte de la ligne.

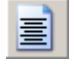

#### Centrage.

Centre le texte de la ligne.

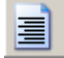

#### Alignement à droite.

Aligne à droite le texte de la ligne.

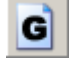

### Caractères gras.

Permet de passer le texte sélectionné en gras ou en normal.

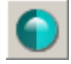

### Caractères clignotants.

Permet de passer le texte sélectionné en fixe ou en clignotant.

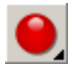

## Caractères rouges.

Permet de choisir et d'appliquer une couleur au texte sélectionné. Ce bouton ouvre un menu permettant de choisir la couleur à appliquer :

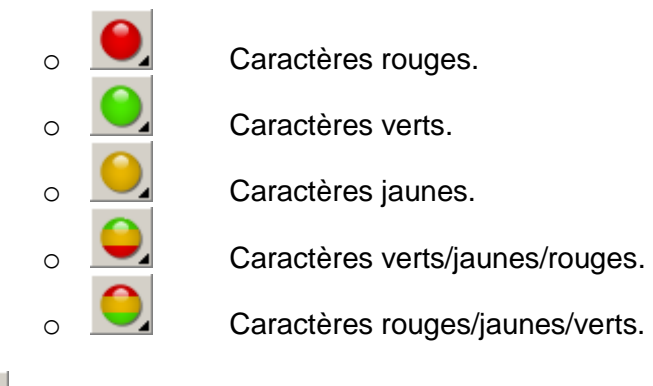

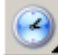

#### Insérer une fonction.

Insère une fonction à la position courante du curseur. Ce bouton ouvre un menu permettant de choisir la fonction à insérer :

o Heure

- o Jour et quantième
- Mois et année
- o Date
- o Date courte
- Température (option)
- Température courte (option)
- o Humidité (option)
- o Décompte journalier

#### Simulation.

Permet de visualiser le rendu de la page.

#### **Barre d'options**

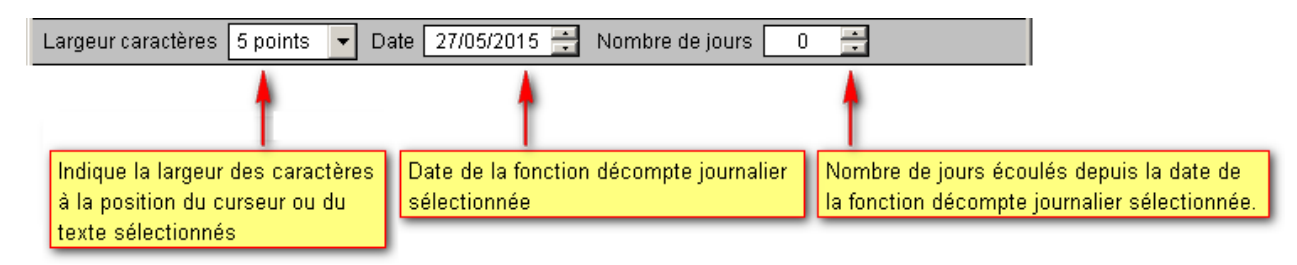

### Paramètres de la page

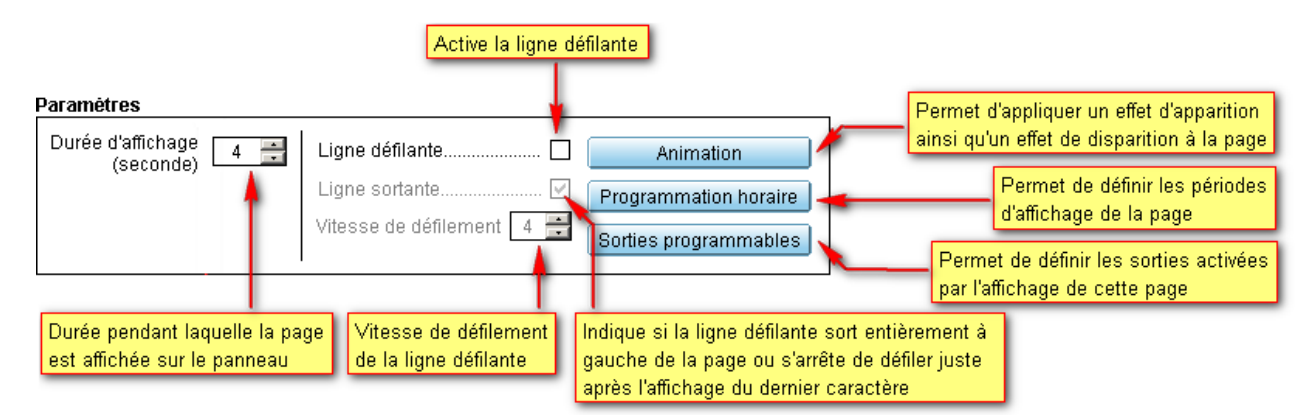

#### Texte de la page

Zone de saisie du texte de la page.

#### **Barre d'états**

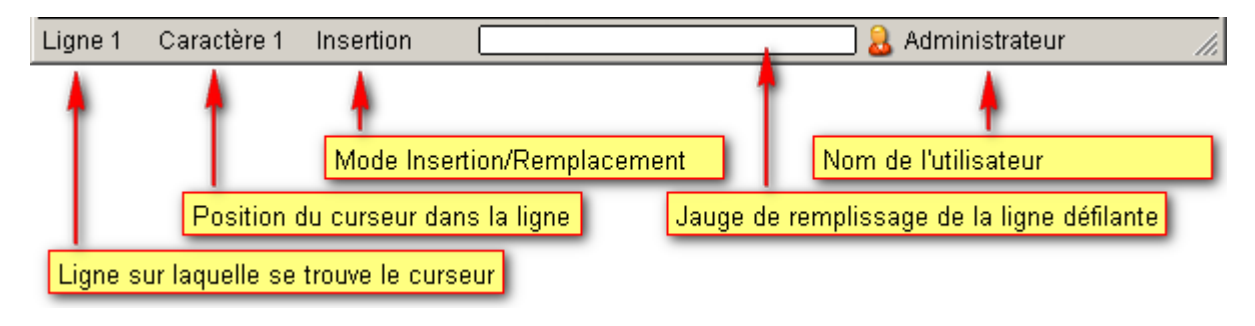

Chapitre suivant : Saisie du texte

## Saisie du texte

Chapitre suivant : Modifier les paramètres

## Graphique

Sur une page graphique, deux modes d'édition sont présents et l'interface est différente dans les deux modes :

Interface graphique Interface texte

# Interface graphique

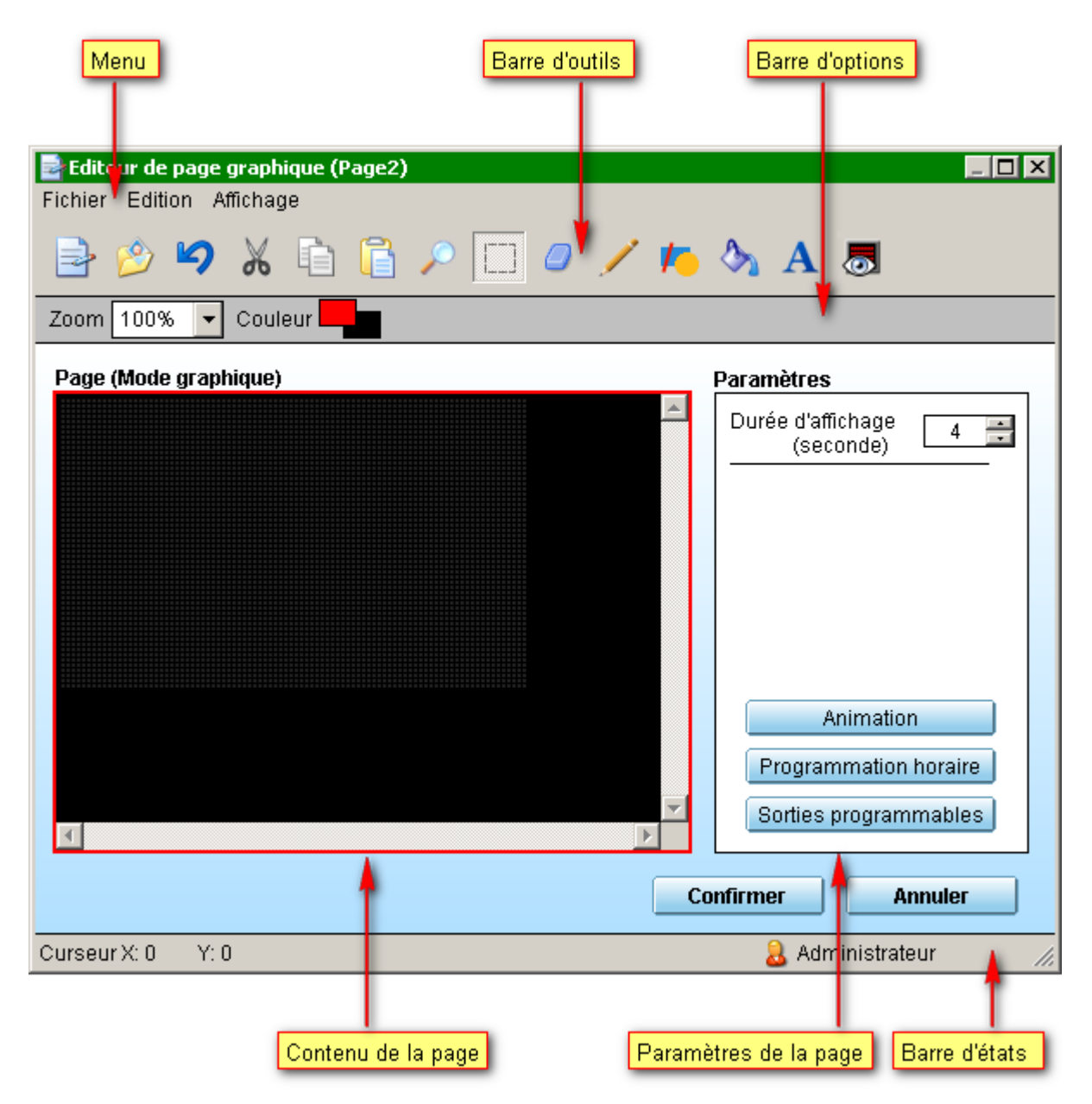

La fenêtres de l'éditeur de page est composée de 6 zones :

<u>Menu</u>

Barre d'outils Barre d'options Contenu de la page Paramètres de la page Barre d'états

#### Menu

Le menu se divise en 3 parties :

- Fichier :
  - o Importer une image
  - o Exporter une image
- Edition :
  - o Annuler
  - o Couper
  - Copier
  - Coller
  - Miroir verticale
  - Miroir horizontale
  - o Image négative
  - Passer en mode texte
  - Effacer la page
- Affichage :
  - $\circ$  Simulation

#### **Barre d'outils**

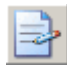

Passer en mode texte.

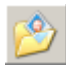

Importer une image.

# 9

Annuler.

Permet d'annuler un couper, copier, coller, ainsi que toutes opérations sur le texte (Couleur, Insertion de fonctions, etc..).

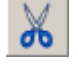

## Couper.

Permet de couper et de copier en mémoire le texte sélectionné.

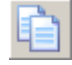

Copier.

Permet de copier en mémoire le texte sélectionné.

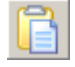

## Coller.

Permet de placer un texte précédemment copié en mémoire à la position courante du curseur.

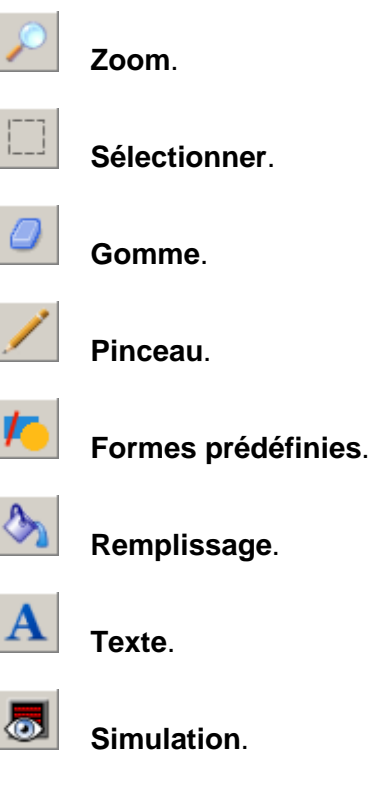

Permet de visualiser le rendu de la page.

### **Barre d'options**

Barre d'options par défaut :

| Zoom 100% 💌 🤇                     | Couleur <b>Car</b>                                                           |
|-----------------------------------|------------------------------------------------------------------------------|
| 4                                 | ↑                                                                            |
| Zoom de la page                   | Sélection de la couleur pour<br>les boutons gauche et droite<br>de la souris |
| Barre d'options pou               | r le dessin de traits : 🗾                                                    |
| · · · · · · · · · · · · · · · · · |                                                                              |
| Zoom de la page                   | Sélection de la couleur pour<br>les boutons gauche et droite<br>de la souris |
| Barre d'options pou               | r le dessin de formes prédéfinies : 🖊                                        |

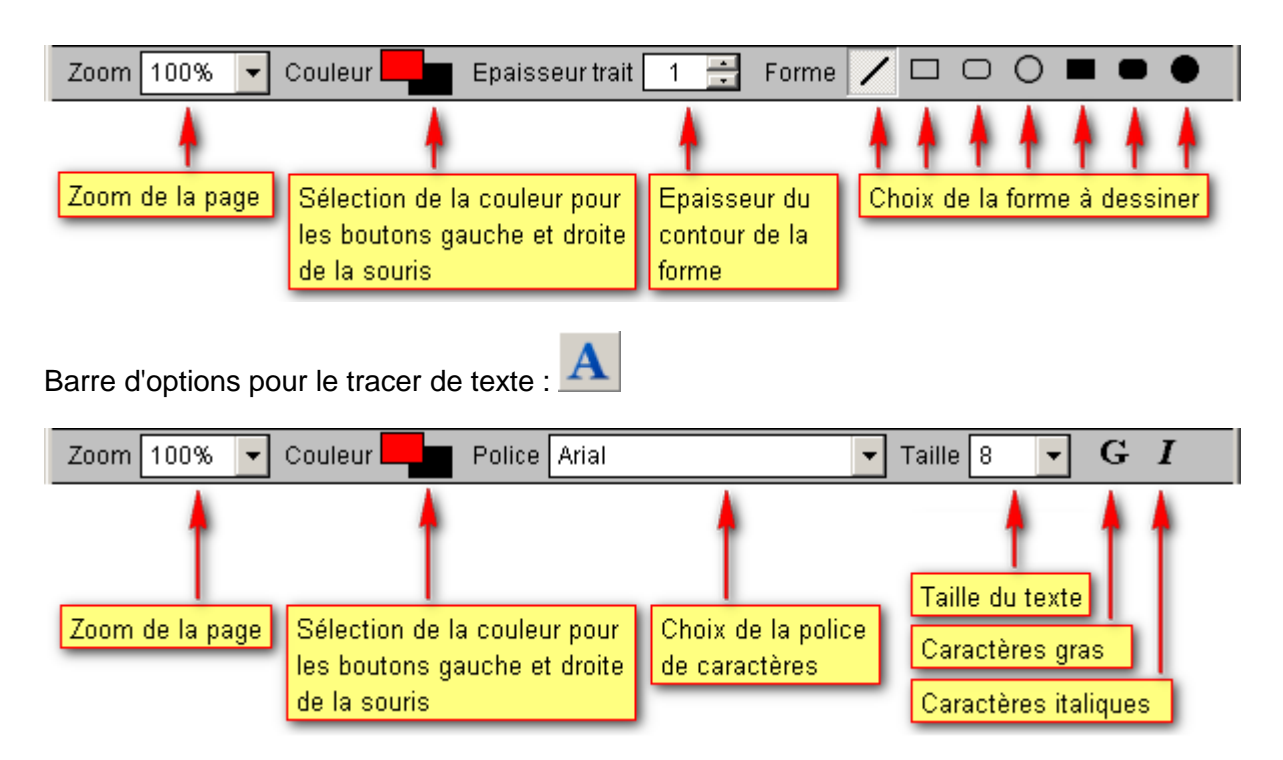

#### Paramètres de la page

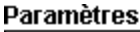

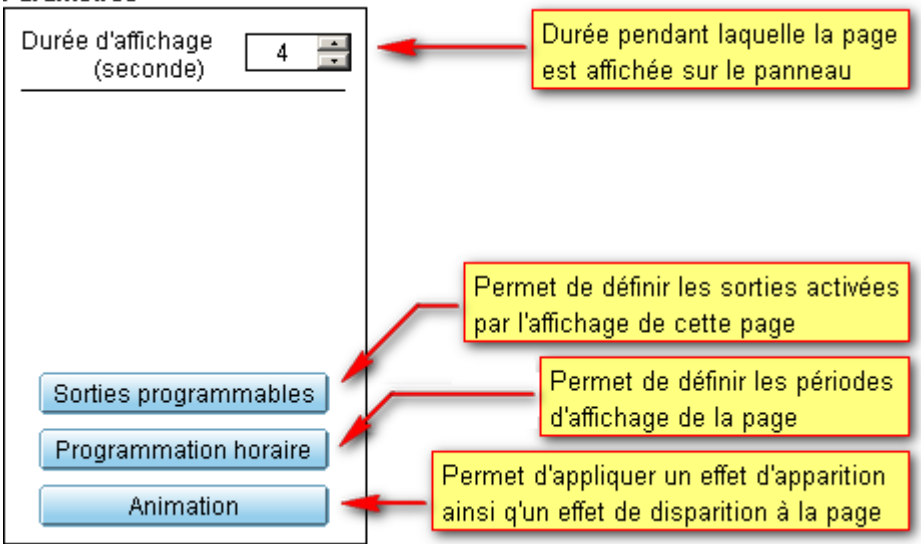

#### Contenu de la page

Zone de dessin de la page.

#### **Barre d'états**

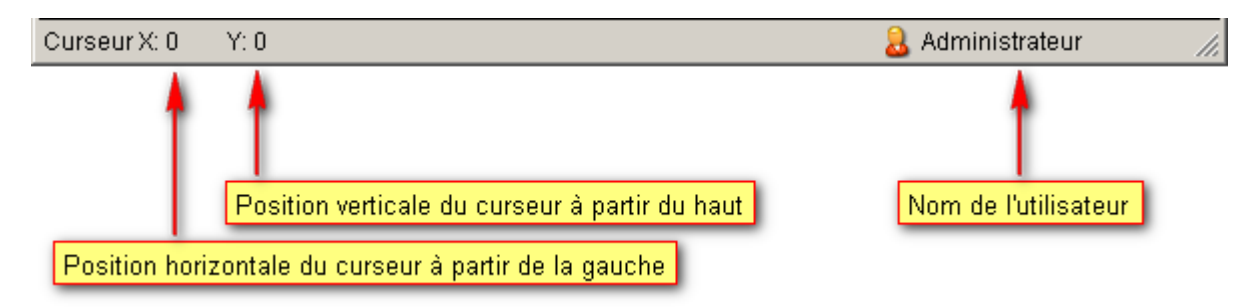

#### Chapitre suivant : Dessin

# Interface texte

| Menu                  | Barre d'o                 | utils E                        | Barre d'options              |    |
|-----------------------|---------------------------|--------------------------------|------------------------------|----|
| 📄 Editeur de page gra | aphique (Page2)           |                                |                              | 1  |
| Edition Format Inse   | ertion Affichage          |                                |                              |    |
| N 🖓 🕺                 | ) 🗋 🖹 🗐 🗐 🕯               | G \varTheta 👼                  | 1                            |    |
| Hauteur car. 8 points | 🗧 🔽 Largeur car. 5 points | <ul> <li>Interligne</li> </ul> | 🕂 Marge verticale 🛛 🛨        |    |
| Page (Mode texte)     |                           |                                | Paramètres                   |    |
|                       |                           |                                | Durée d'affichage            |    |
|                       |                           |                                |                              |    |
|                       |                           |                                |                              |    |
|                       |                           |                                |                              |    |
|                       |                           |                                |                              |    |
|                       |                           |                                |                              |    |
|                       |                           |                                | Animation                    |    |
|                       |                           |                                | Programmation horaire        |    |
|                       |                           |                                | Sorties programmables        |    |
|                       |                           |                                |                              |    |
|                       |                           | Co                             | onfirmer Annuler             |    |
| Ligne 1 Caractère 1   | Insertion                 |                                | 🔒 Administrateur 🔒 🍃         | // |
|                       |                           |                                |                              |    |
| Texte o               | le la page                | Paramèti                       | res de la page Barre d'états |    |

La fenêtres de l'éditeur de page est composée de 6 zones :

Menu Barre d'outils Barre d'options Texte de la page Paramètres de la page Barre d'états

Menu

Le menu se divise en 4 parties :

- Edition :
  - $\circ$  Annuler
  - $\circ$  Couper
  - $\circ$  Copier
  - $\circ$  Coller
  - Passer en mode graphique
  - o Sélectionner la ligne
  - o Effacer la page

#### • Format :

- o Caractères gras
- o Caractères rouges
- Caractères verts
- o Caractères jaunes
- o Caractères vert/jaune/rouge
- o Caractères rouge/jaune/vert
- Alignement à gauche
- Centrage
- o Alignement à droite
- Insertion :
  - o Caractères spéciaux
- Affichage :
  - $\circ$  Simulation

#### Barre d'outils

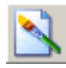

Passer en mode graphique.

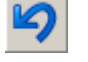

#### Annuler.

Permet d'annuler un couper, copier, coller, ainsi que toutes opérations sur le texte (Couleur, Insertion de fonctions, etc..).

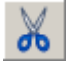

## Couper.

Permet de couper et de copier en mémoire le texte sélectionné.

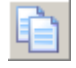

## Copier.

Permet de copier en mémoire le texte sélectionné.

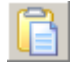

Coller.

Permet de placer un texte précédemment copié en mémoire à la position courante du curseur.

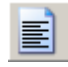

## Alignement à gauche.
Aligne à gauche le texte de la ligne.

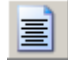

Centrage.

Centre le texte de la ligne.

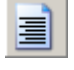

## Alignement à droite.

Aligne à droite le texte de la ligne.

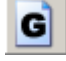

## Caractères gras.

Permet de passer le texte sélectionné en gras ou en normal.

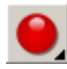

## Caractères rouges.

Permet de choisir et d'appliquer une couleur au texte sélectionné. Ce bouton ouvre un menu permettant de choisir la couleur à appliquer :

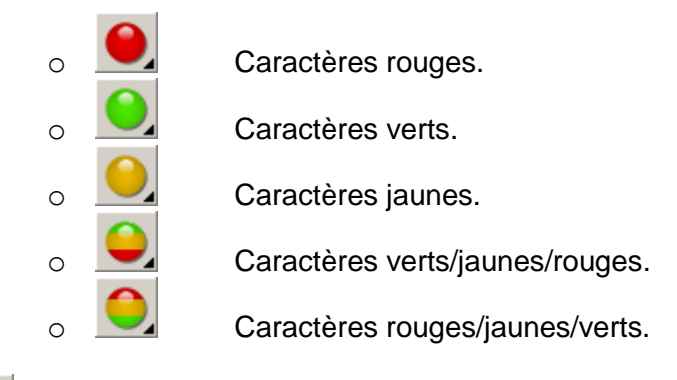

۲

#### Simulation.

Permet de visualiser le rendu de la page.

## **Barre d'options**

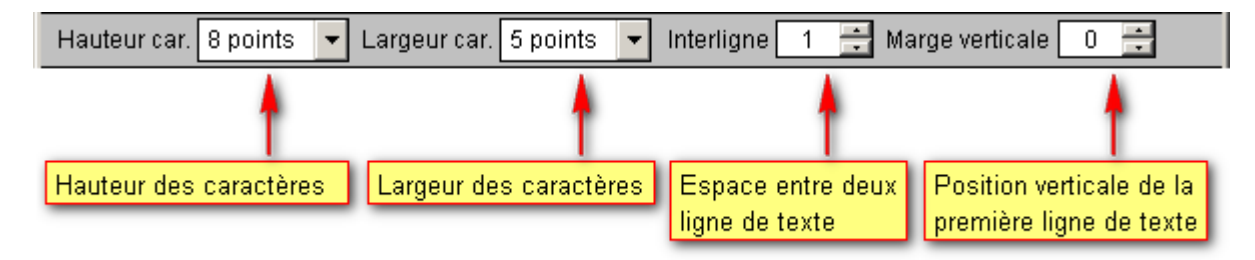

## Paramètres de la page

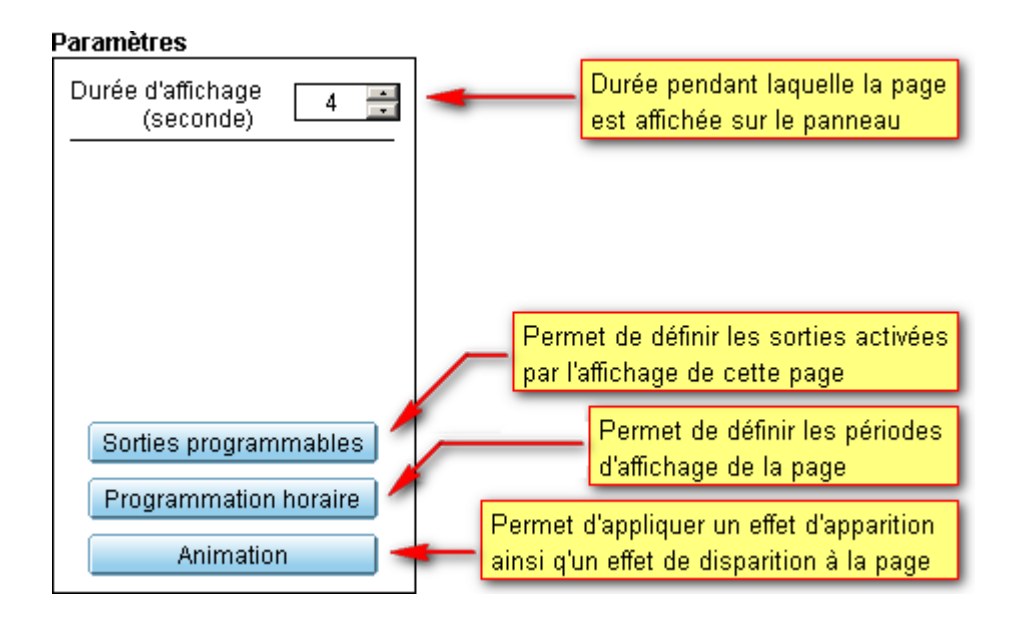

## Texte de la page

Zone de saisie du texte de la page.

## Barre d'états

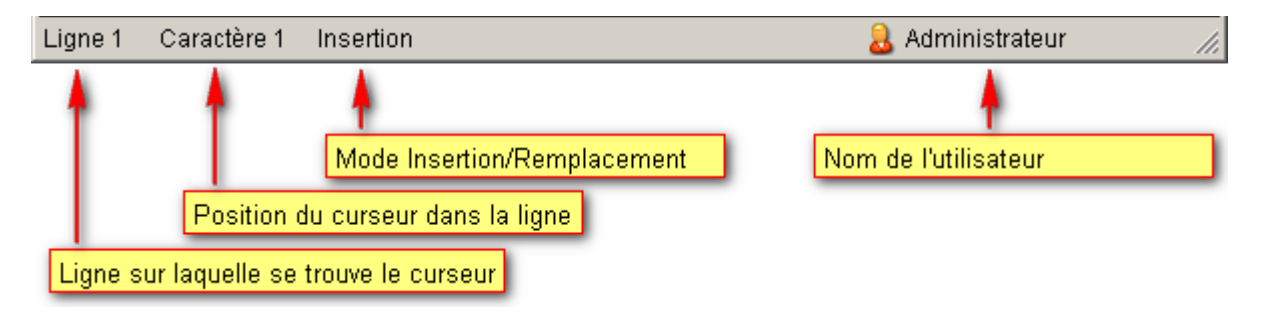

Chapitre suivant : Saisie du texte

## Dessin

Chapitre suivant : Edition des paramètres

## Saisie du texte

Chapitre suivant : Edition des paramètres

# Edition des paramètres

Programmation horaire Animation Sorties programmables

Pour fermer l'éditeur de page et valider les changements de la page, cliquer sur le bouton **Confirmer**. Sinon cliquer sur le bouton **Annuler** pour fermer l'éditeur de page sans enregistrer les modifications apportées à la page.

# **Programmation horaire**

La fenêtres de programmation horaire est composée de 3 zones :

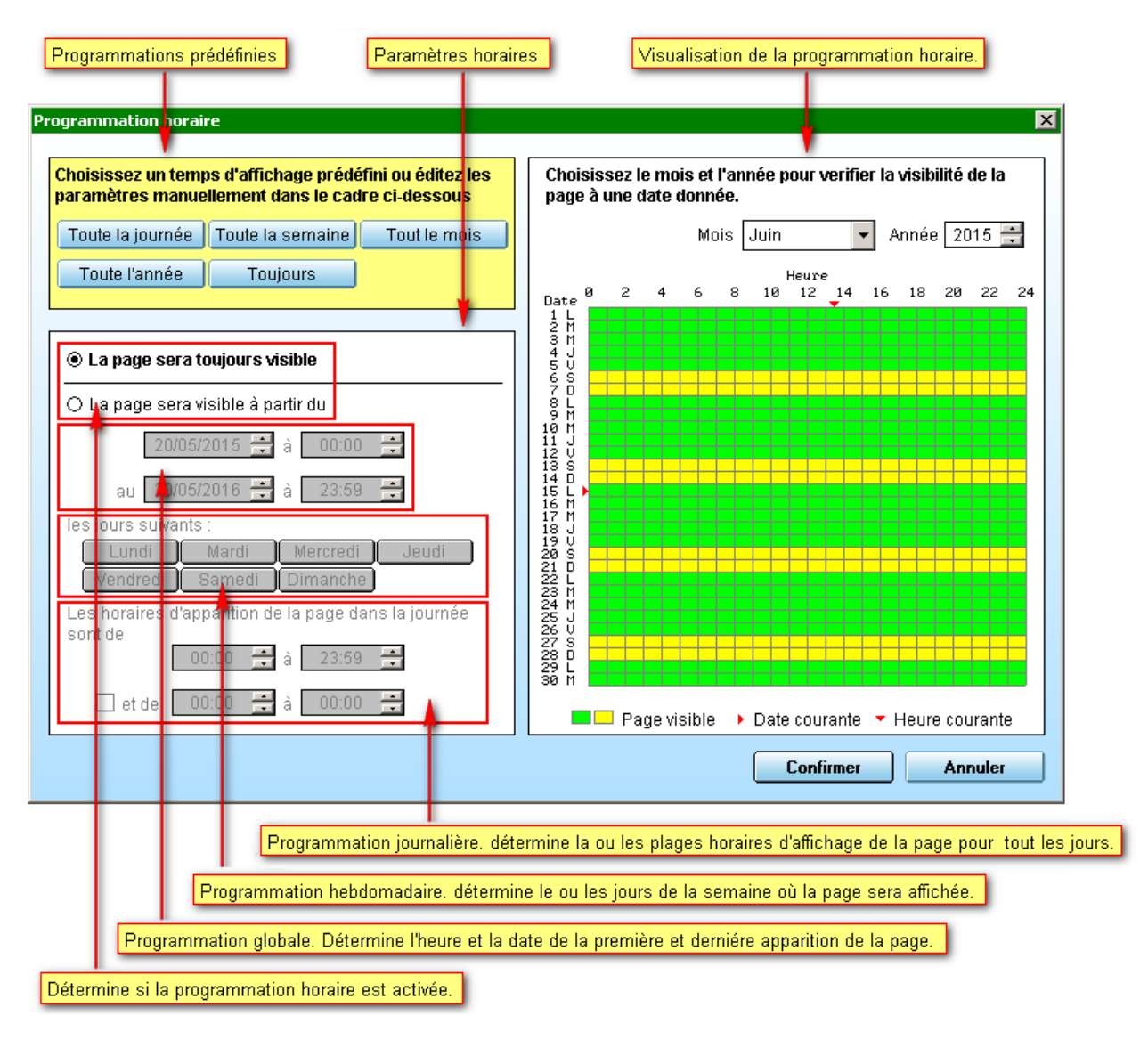

Programmations prédéfinies Paramètres horaires Visualisation de la programmation horaire

#### **Programmations prédéfinies**

Appuyer sur un des boutons pour appliquer une programmation horaire prédéfinie à la page.

- **Toute la journée** : La page sera visible toute la journée (de 0h00 à 23h59) où le bouton a été cliqué.
- **Toute la semaine** : La page sera visible tous les jours de la semaine (de 0h00 à 23h59) courante.
- **Tout le mois** : La page sera visible tous les jours du mois (de 0h00 à 23h59) courant.
- Toute l'année: La page sera visible tous les jours de l'année (de 0h00 à 23h59) courante.
- **Toujours** : La page sera toujours visible (Programmation horaire désactivée).

#### Paramètres horaires

Pour activer la programmation horaire, cliquer sur la case La page sera visible du, puis remplir

les champs de la programmation globale, hebdomadaire et journalière.

#### Visualisation de la programmation horaire

Permet de contrôler si la page sera visible à une date et une heure donnée. Sélectionner le mois et l'année, le tableau montrera alors la visibilité de la page pour toutes les heures du mois sélectionné. Les petites flèches rouges marquent l'heure et la date courante. Les plages vertes et jaunes représentent la visibilité de la page (vertes du lundi au vendredi et jaunes le samedi et dimanches).

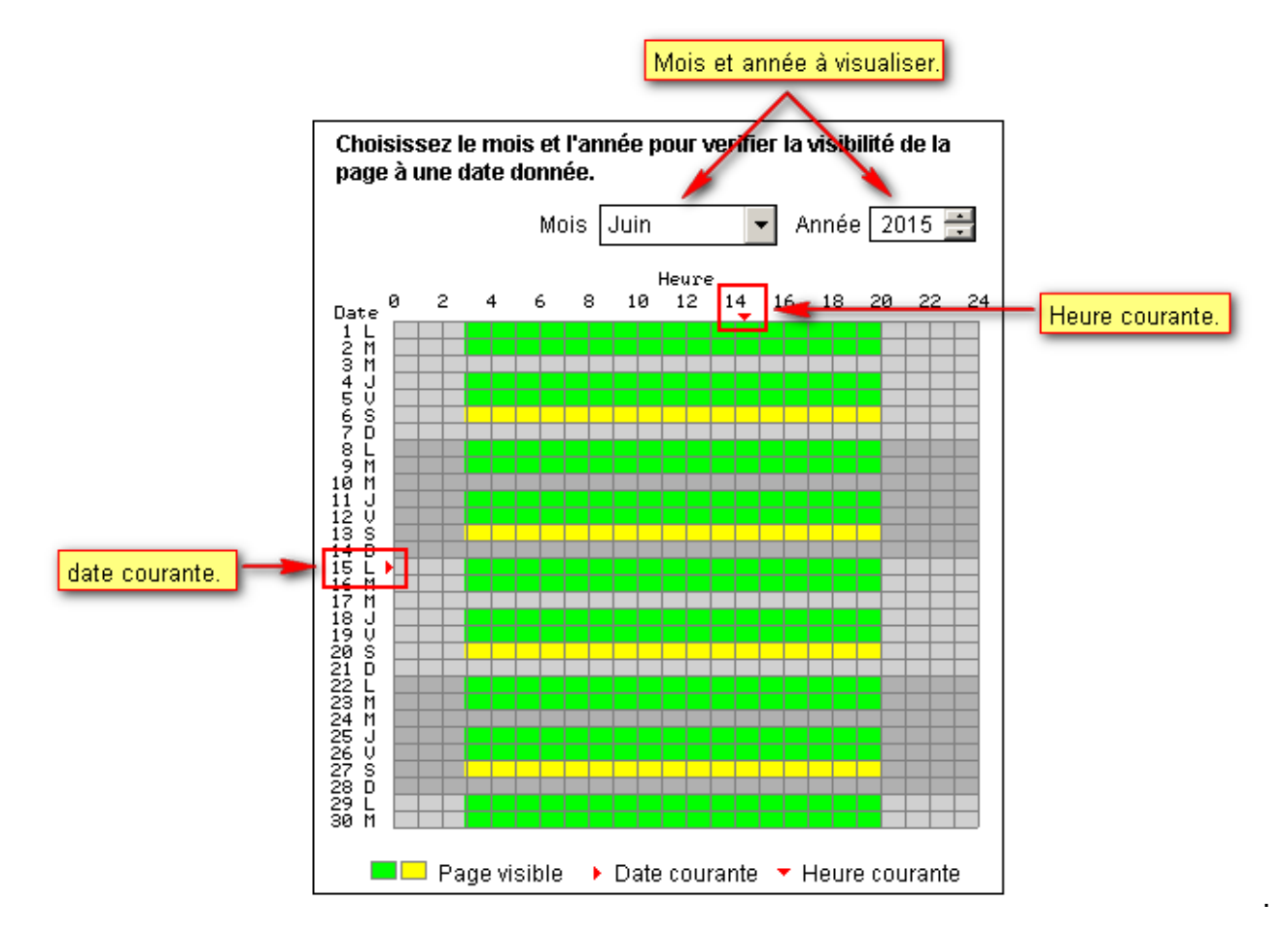

Chapitre suivant : Animation

# Animation

La fenêtres de l'éditeur de page est composée de 3 zones :

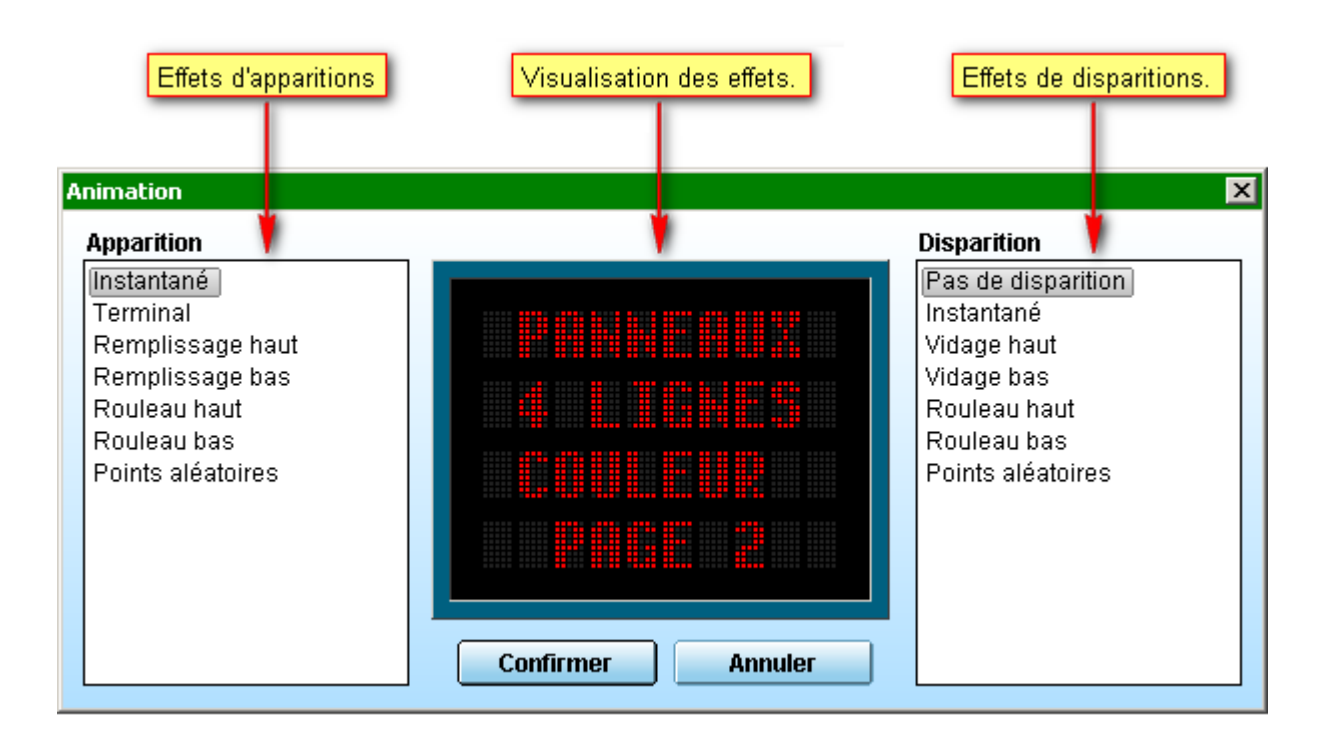

Effets d'apparitions Effets de disparitions Visualisations des animations

#### **Effets d'apparitions**

#### Effets de disparitions

#### Visualisation des effets

Chapitre suivant : Sorties programmables

## **Sorties programmables**

| So | orties programmables                                                      |  |
|----|---------------------------------------------------------------------------|--|
|    | Selectionnez les sorties qui seront actives quand<br>la page s'affichera. |  |
|    | Sortie 1                                                                  |  |
|    |                                                                           |  |
|    |                                                                           |  |
|    | Confirmer Annuler                                                         |  |

Chapitre suivant : Edition de la séquence

## Edition de la séquence

Pour éditer la séquence d'un panneau, il faut d'abord sélectionner le panneau dans l'explorateur

de panneaux. Il existe 3 méthodes pour éditer la séquence :

1 - Cliquer Séquence d'affichage dans le menu Panneaux :

| 🔣 Easy Click 3                    |        |
|-----------------------------------|--------|
| Panneaux Edition Affichage Outils | Aide   |
| Séquence d'affichage 📐            | F6     |
| Commandes 🗟                       | F7     |
| Maintenance                       | F8     |
| Nouveau dossier                   | Ctrl+D |
| Nouveau panneau                   | Ctrl+B |
| Nouvelle page                     | Ctrl+N |
| Assitant de création de panneau   | Ctrl+E |
| Supprimer le panneau              | Suppr  |
| Renommer le panneau               | F2     |
| Propriétés du panneau             | F5     |
| Quitter                           | Alt+F4 |

2 - Cliquer sur le bouton Editer la séquence d'affichage de la barre d'outils :

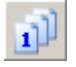

3 - Cliquer avec le bouton droit de la souris sur le panneau pour ouvrir le menu surgissant et cliquer sur **Editer la séquence** du menu :

| Panneaux    |                      |        |
|-------------|----------------------|--------|
| 盲 Panneaux  |                      |        |
| 🗄 📲 Panneau | 1                    |        |
| 🛄 📄 Dossi   | Couper               | Ctrl+X |
|             | Copier               | Ctrl+C |
|             | Supprimer le panneau | Suppr  |
|             | Renommer le panneau  | F2     |
|             | Editer la séquence 📐 | F6     |
|             | Commandes 서          | F7     |
|             | Maintenance          | F8     |
|             | Propriétés           | F5     |

La fenêtre de l'éditeur de séquence d'affichage s'ouvre alors :

| Menu Ba                                            | rre d'outils                                                       | Explora                   | iteur du pani | neau      |           |           |           |              |
|----------------------------------------------------|--------------------------------------------------------------------|---------------------------|---------------|-----------|-----------|-----------|-----------|--------------|
| <b>Edition</b> Affichage                           | nce ('affichage (                                                  | (Panneau                  | 11)           |           |           |           |           | _ <b>—</b> X |
| Panneau                                            | X 🔊 🧔                                                              |                           | Séquence      |           |           |           |           |              |
| Panneau 1                                          |                                                                    | •                         | Nom           | N°        | Utilisate | ur Répert | oire      |              |
| Pages<br>Nom A<br>Page1<br>Page2<br>Page3<br>Page4 | Utilisateu<br>Administra<br>Administra<br>Administra<br>Administra | r<br>teur<br>teur<br>teur | 1             |           |           |           |           | Þ            |
|                                                    |                                                                    |                           |               |           |           | Confirmer | Ann       | uler         |
| Place libre : 96 pages                             |                                                                    |                           |               |           |           | 🚨 Admin   | istrateur | 1.           |
| Explorate                                          | eur de pages                                                       |                           |               | Vue de la | séquence  |           | Barr      | re d'états   |

La fenêtre de l'éditeur de séquence est composée de 6 zones :

#### Menu Barre d'outils Explorateur de paneaux Explorateur de pages Vue de la séquence Barre d'états

#### Menu

Le menu se divise en 2 parties :

## Edition

| Vers le haut      | Ctrl+U |
|-------------------|--------|
| Vers le bas       | Ctrl+D |
| Effacer           | Suppr  |
| Sélectionner tout | Ctrl+A |
| Ajouter           | Ins    |
| Affichage         |        |
| Simulation        | F12    |

## **Barre d'outils**

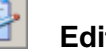

## Editer la page.

Ouvre l'éditeur de page permettant d'éditer ou de modifier le contenu de la page sélectionnée.

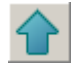

## Vers le haut.

Déplace une ou plusieurs pages de la séquence vers le haut de la séquence.

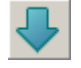

## Vers le bas.

Déplace une ou plusieurs pages de la séquence vers le bas de la séquence.

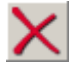

## Supprimer.

Permet de supprimer une page de la séquence.

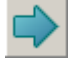

#### Ajouter.

Permet d'ajouter une ou plusieurs pages dans la séquence.

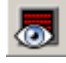

## Simulation.

Permet de visualiser la programmation du panneau sélectionné.

#### Explorateur du panneau

Arborescence montrant le panneau et ses répertoires.

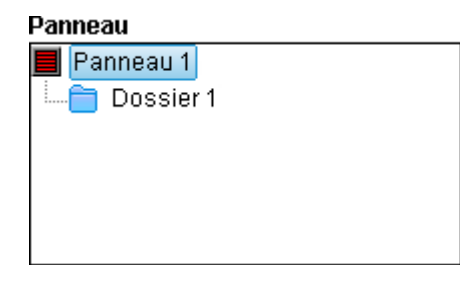

#### Explorateur de pages

Liste montrant toutes les pages contenues dans le répertoire ou le panneau sélectionné dans

#### l'explorateur du panneau.

| Panneau   |        |               |
|-----------|--------|---------------|
| 📕 Panneau | J 1    |               |
| 🔚 🔁 Doss  | sier 1 |               |
| -         |        |               |
|           |        |               |
|           |        |               |
|           |        |               |
|           |        |               |
| Pages     |        |               |
| Nom 🔺     |        | Utilisateur   |
| 📄 Page5   |        | Administrateu |
| 📄 Page6   |        | Administrateu |
|           |        |               |

## Vue de la séquence

Vue montrant les pages placées dans la séquence.

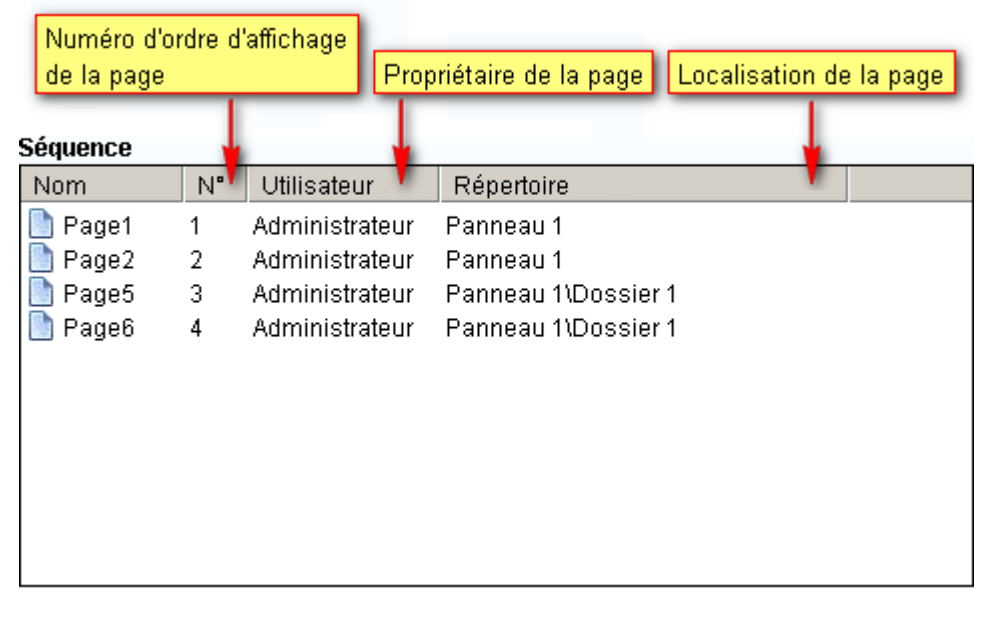

## Barre d'états

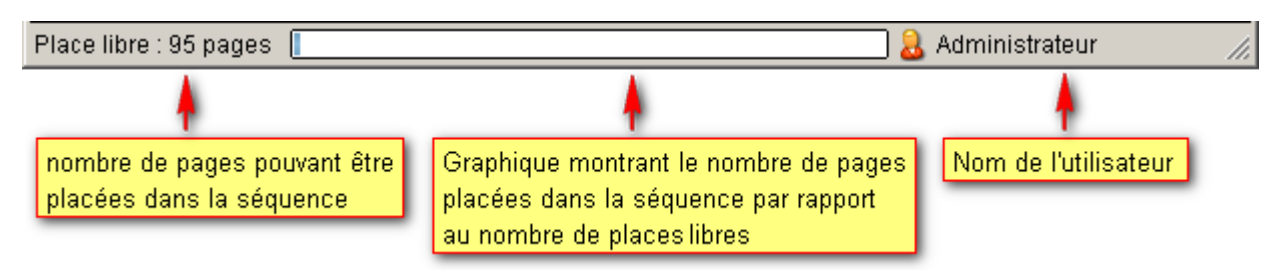

Chapitre suivant : Manipulation de la séquence

# Manipulation de la séquence

Pour placer une ou plusieurs pages dans la séquence, il faut la ou les sélectionner dans l'explorateur de page. Il existe 4 méthodes pour placer les pages dans la séquence :

1 - Cliquer sur Ajouter dans le menu Edition :

| 🚮 Editeur de séquence d'affichage | (Panneau 2 |
|-----------------------------------|------------|
| Edition Affichage                 |            |
| Editer la page                    | F4         |
| Déplacer vers le haut             | Ctrl+U     |
| Déplacer vers le bas              | Ctrl+D     |
| Supprimer                         | Suppr      |
| Sélectionner toutes les pages     | Ctrl+A     |
| Ajouter les pages à la séquence   | Ins        |
|                                   | 12         |

La ou les pages seront ajoutées à la fin de la séquence.

2 - Cliquer sur le bouton Ajouter de la barre d'outils :

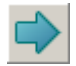

La ou les pages seront ajoutées à la fin de la séquence.

3 - Cliquer avec le bouton droit de la souris sur la ou les pages sélectionnées pour ouvrir le menu surgissant et cliquer sur **Ajouter** du menu :

| Pages   |                                 |        |
|---------|---------------------------------|--------|
| Nom 🔺   | Utilisateur                     |        |
| Page1   | Administrateu                   |        |
| Page2   | Administrateu                   |        |
| Page3   | Sélectionner toutes les pages   | Ctrl+A |
| 📄 Page4 | Ajouter les pages à la séquence | lns    |
|         | -                               | -v     |

La ou les pages seront ajoutées à la fin de la séquence.

4 - Cliquer sur la ou les pages sélectionnées avec le bouton gauche de la souris et maintenir le bouton enfoncé, puis glisser la souris dans la vue de la séquence et relâcher le bouton de la souris. Si des pages existent déjà dans la séquence et si la souris pointe sur une de ces pages, les pages glissées seront placées au-dessus de cette page.

Manuel utilisateur Easy Click 3

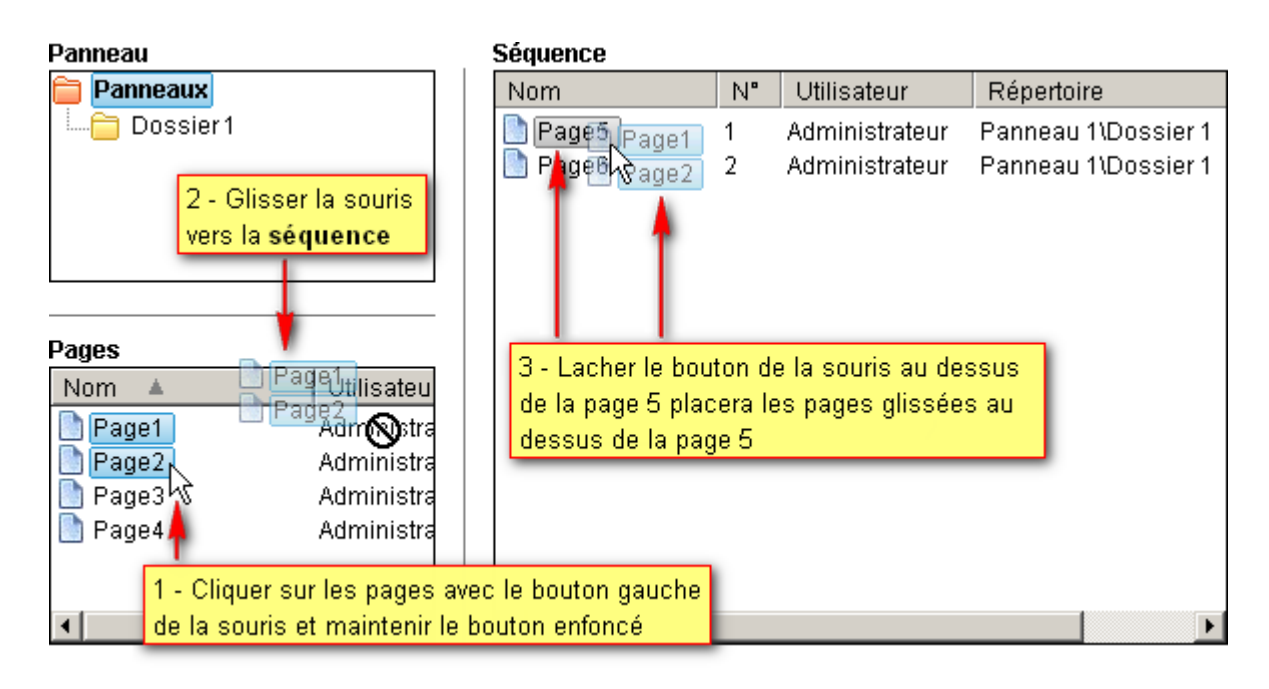

Pour fermer l'éditeur de séquence et valider les changements, cliquer sur le bouton **Confirmer**. Sinon cliquer sur le bouton **Annuler** pour fermer l'éditeur de séquence sans enregistrer les modifications.

Chapitre suivant : Envoi de la programmation

# Envoi de la programmation

La fenêtre de commandes permet d'effacer, de mettre à l'heure ou d'envoyer une séquence à un ou plusieurs panneaux d'affichage. Il est possible d'envoyer individuellement à plusieurs panneaux leurs propre séquence d'affichage ou la séquence d'affichage d'un panneau source. Si la séquence d'un panneau doit être envoyé à plusieurs autre panneaux, il faut sélectionner ce panneau dans l'explorateur de panneaux de l'interface principale avant d'ouvrir la fenêtre de commandes.

Pour ouvrir la fenêtre de commandes, Il existe 3 méthodes :

1 - Cliquer Commandes dans le menu Panneaux :

| 🖪 Easy Click 3                    |        |
|-----------------------------------|--------|
| Panneaux Edition Affichage Outils | Aide   |
| Séquence d'affichage              | F6     |
| Commandes N                       | F7     |
| Maintenance 너                     | F8     |
| Nouveau dossier                   | Ctrl+D |
| Nouveau panneau                   | Ctrl+B |
| Nouvelle page                     | Ctrl+N |
| Assitant de création de panneau   | Ctrl+E |
| Supprimer la page                 | Suppr  |
| Renommer la page                  | F2     |
| Propriétés du panneau             | F5     |
| Quitter                           | Alt+F4 |

Il est possible de ne pas sélectionner de panneau source.

2 - Cliquer sur le bouton Commandes de la barre d'outils :

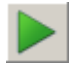

Il est possible de ne pas sélectionner de panneau source.

3 - Cliquer avec le bouton droit de la souris sur un panneau pour ouvrir le menu surgissant et cliquer sur **Commandes** du menu :

| Panneaux   |                      |        |
|------------|----------------------|--------|
| 盲 Panneaux |                      |        |
| 🗄 📄 Dossie | er 1                 |        |
| 🔤 📕 Pai    | nneau 1              |        |
| 📕 Panni    | Couper               | Ctrl+X |
|            | Copier               | Ctrl+C |
|            | Supprimer le panneau | Suppr  |
|            | Renommer le panneau  | F2     |
|            | Editer la séquence   | F6     |
|            | Commandes 📐          | F7     |
|            | Maintenance 🤟        | F8     |
|            | Propriétés           | F5     |

Le panneau sélectionné par le clic droit de la souris est le panneau source.

La fenêtre de commandes s'ouvre alors :

| Commandes Initialisation Mise à l'he                                                                                                    | ure                     | Panneaux<br>Panneaux<br>Panneaux<br>Dossier 1 | u 1      |
|----------------------------------------------------------------------------------------------------|-------------------------|-----------------------------------------------|----------|
| Panneaux(Panneau 1 <ul> <li>La séquence du panneau ci-dessus sera envoyée à tous les panneaux sélectionné</li> <li>La séquence de chaque panneau sélecti sera envoyée individuellement.</li> <li>Fermer la fenêtre après une transmissio</li> </ul> Annuler | s.<br>onné<br>n réussie | L <b>m</b> ranneau z                          |          |
| Rapport de transmission du panneau <panne<br>Opérations</panne<br>                                                                                                    | eaux\Dossier*           | l'Panneau 1>                                  | Date     |
| Rx < 1 pa                                                                                                    | nneau sélectio          | onné 🔒 🔒 Adminis                              | strateur |

La fenêtres de commandes est composée de 4 zones :

Explorateur de panneaux Commandes Rapport de transmission Barre d'états

#### Explorateur de panneaux

Si un panneau ou un sous répertoire de ce panneau (dossier bleu) est sélectionné dans l'explorateur de panneaux de l'interface principale, il sera le panneau source et sera marqué en gras et coché dans l'explorateur de panneaux de la fenêtre commandes. La case à cocher La séquence du panneau ci-dessus sera envoyée à tous les panneaux sélectionnés sera coché.

Si un répertoire pouvant contenir des panneaux (dossier jaune) est sélectionné dans l'explorateur de l'interface principale, il sera marqué en **gras** et coché dans l'explorateur de panneaux de la fenêtre commandes et tout ces sous répertoire et panneaux seront cochés. Dans ce cas il n'y à pas de panneaux source et la case à cocher **La séquence du panneau ci-dessus sera envoyée à tous les panneaux sélectionnés** sera désactivé et la case à cocher **La séquence de chaque panneau sélectionné sera envoyée individuellement** sera coché

Cocher la case devant un panneau pour envoyer les commandes à celui-ci. Cocher la case d'un

répertoire pour envoyer les commandes à tous les panneaux se trouvant dans ce répertoire et tout ses sous-répertoires. Le rapport de transmission affiché dans le bas de la fenêtre sera celui du panneau sélectionné.

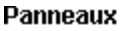

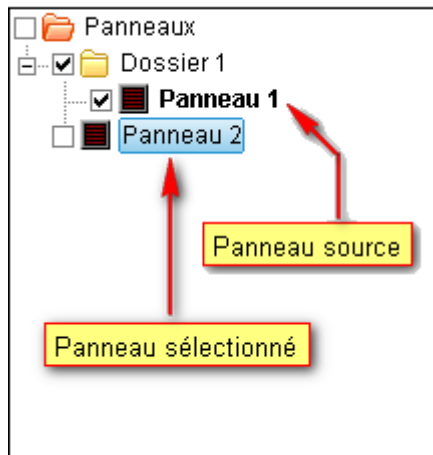

## Commandes

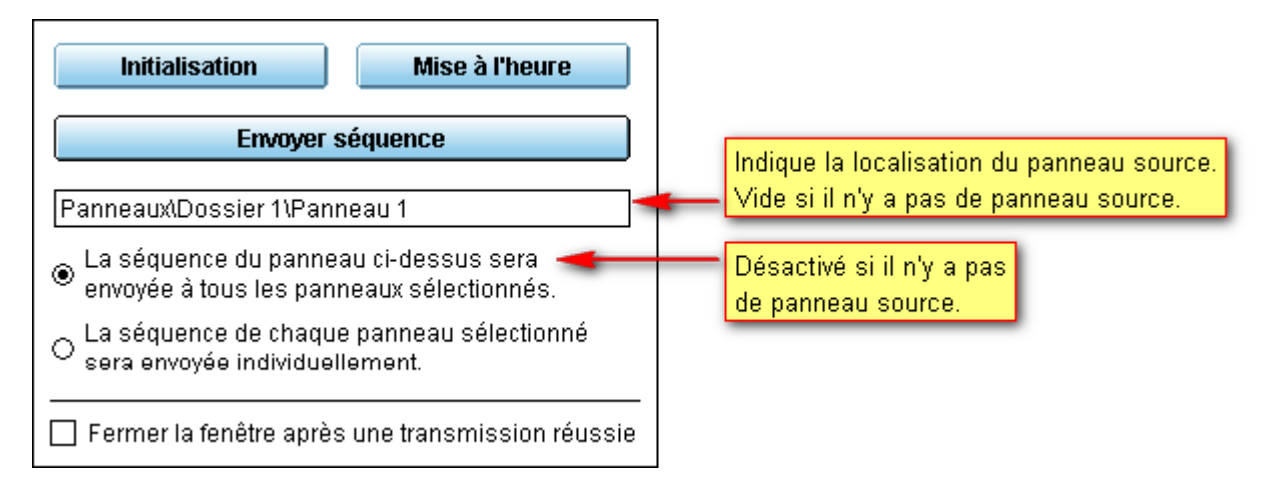

Cliquer sur le bouton **Initialisation** pour effacer toutes les pages et la séquence d'affichage des panneaux cochés. Après l'envoi de la commande à chaque panneaux et si la transmission réussi, les panneaux sont éteint.

Cliquer sur le bouton **Mise à l'heure** pour mettre à l'heure l'horloge interne des panneaux cochés. C'est l'heure du PC où se trouve le logiciel qui est envoyé aux panneaux.

Cliquer sur le bouton **Envoyer séquence** pour envoyer la séquence et les pages aux panneaux cochés. Si la case **La séquence du panneau ci-dessus sera envoyée à tous les panneaux sélectionnés** est coché, les pages et la séquence du panneau source seront envoyées à tous les panneaux cochés. Si la case **La séquence de chaque panneau sélectionné sera envoyé individuellement** est coché, les pages et la séquence de chaque panneau coché seront envoyées à leurs panneaux respectifs.

Si le bouton **Fermer la fenêtre après une transmission réussie** est coché, la fenêtre se fermera automatiquement une fois que la transmission d'une des 3 commandes ci-dessus sera terminée et sans erreurs pour tous les panneaux sélectionnés.

#### Rapport de transmission

Panneau sélectionné dans l'explorateur de panneaux

| Rapport de transmission du | panneau <panneaux dossier<="" td=""><td>1'Panneau 1&gt;</td></panneaux> | 1'Panneau 1> |
|----------------------------|-------------------------------------------------------------------------|--------------|

| Opérations                                    | Messages                 | Date                |  |
|-----------------------------------------------|--------------------------|---------------------|--|
| 📧 Préparation des pages à envoyer             |                          | 26/06/2015 12:15:53 |  |
| 📧 Connexion à 192.168.1.120 sur le port 2048  | ОК                       | 26/06/2015 12:15:53 |  |
| 📧 Effacement des pages                        | OK                       | 26/06/2015 12:15:53 |  |
| 📧 Réglage de l'heure et de la date            | ОК                       | 26/06/2015 12:15:53 |  |
| 🕕 Réglage de la programmation horaire globale | La fonction n'existe pas | 26/06/2015 12:15:54 |  |
| 📧 Réglage de la luminosité                    | OK                       | 26/06/2015 12:15:54 |  |
| 🖲 Ecriture page 1                             | OK                       | 26/06/2015 12:15:54 |  |
| 🖲 Ecriture page 2                             | OK                       | 26/06/2015 12:15:54 |  |
| Ecriture de la séquence                       | OK                       | 26/06/2015 12:15:55 |  |
| Déconnexion de 192.168.1.120 sur le port 2048 | ок                       | 26/06/2015 12:15:55 |  |

Montre les détails de la transmission de données pour le panneau sélectionné dans l'explorateur de panneaux. 4 symboles sont affichés devant les lignes pour indiquer le résultat de la transmission de chaque commande et la colonne **Messages** donne les détails de la transmission des commandes :

Pas erreur. La commande à bien été envoyée au panneau. Celui-ci a exécuté la commande et a répondu.

Erreur non bloquante. La commande à bien été envoyée au panneau mais celui-ci ne reconnait pas la commande (La fonction n'existe pas sur ce panneau). La transmission passe à la prochaine commande.

Erreur bloquante. Un problème est survenu pendant la transmission (Transmission corrompue, pas de réponse du panneau, mauvais paramètres de transmission, etc..). La transmission est annulée.

3 Annulation. La transmission a été annulée.

Le résultat de la transmission pour chaque panneau est aussi indiqué dans l'explorateur de panneaux par un petit symbole (voir ci-dessus). Cliquer sur un panneau pour voir son rapport de transmission

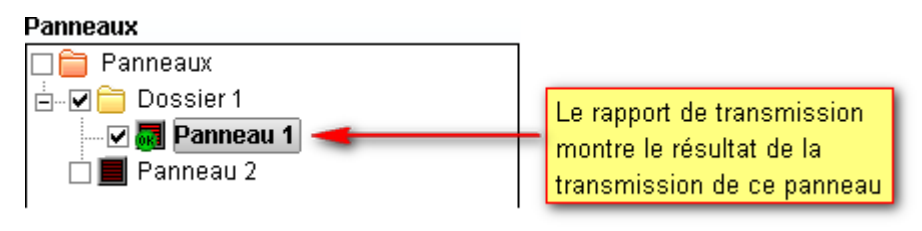

#### **Barre d'états**

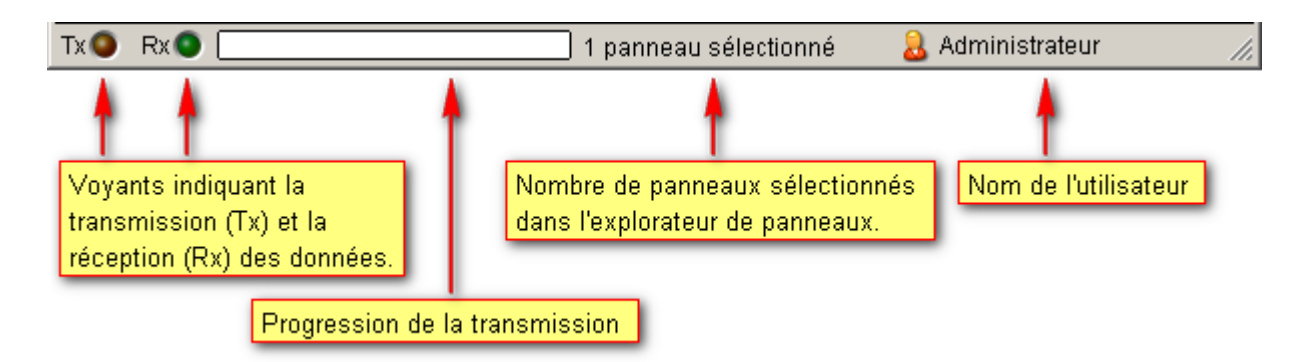